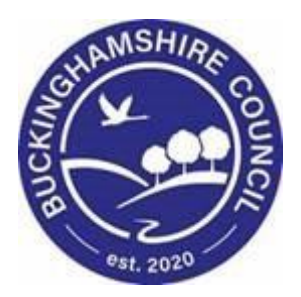

# LCS / Child Protection Training Manual

Liquidlogic Children's Systems (LCS)

Author: Lee Innell

Date: 09.02.2016

# **DOCUMENT HISTORY**

| DATE       | PRODUCED BY | DOCUMENT<br>VERSION | COMMENTS      |  |  |
|------------|-------------|---------------------|---------------|--|--|
| 09.02.2016 | LEE INNELL  | 1.0                 | DRAFT VERSION |  |  |
| 01.03.2022 | SADIE WEBB  | 1.1                 | Redesign      |  |  |

# LCS – Child Protection – CIN/CWD User Guide

# TABLE OF CONTENTS

| 1.                                                   | SHORTCUTS                                                                                                    | III                                    |
|------------------------------------------------------|----------------------------------------------------------------------------------------------------|----------------------------------------|
| 2.                                                   | COURSE OVERVIEW                                                                                                    | IV                                     |
| 3.                                                   | NAVIGATING AROUND FORMS/ICONS ON DISPLAY                                                                                                    | 1                                      |
| 4.                                                   | INITIATING THE CP PROCESS FROM THE C&F ASSESSMENT                                                                                                    | 2                                      |
| 4.1.<br>4.2.                                         | Manager Authorises C&F Assessment<br>Rejecting an Assessment                                                                                                    | 7<br>9                                 |
| 5.                                                   | STRATEGY DISCUSSION PROCESS (MANAGER ONLY)                                                                                                    | 10                                     |
| 5.1.<br>5.2.<br>5.3.                                 | Initiating the Strategy Discussion Task<br>Updating SD Meeting Details<br>Completing SD Form                                                                                                    | 11<br>13<br>15                         |
| 6.                                                   | SECTION 47 ENQUIRY FORM                                                                                                    | 20                                     |
| 6.1.<br>6.2.<br>6.3.                                 | Starting the S47 Enquiry Form<br>Completing S47 Enquiry Form<br>Authorising S47 Enquiry Form (Manager's Only)                                                                                                    | 21<br>23<br>27                         |
| 7.                                                   | ICPC REQUEST FORM                                                                                                    | 29                                     |
| 7.1.<br>7.2.<br>7.3.                                 | Starting ICPC Request Form<br>Completing ICPC Request Form (Social Worker Stage)<br>Completing ICPC Request Form (CP Admin Stage)                                                                                                    | 29<br>30<br>32                         |
| 8.                                                   | CORE GROUP MEETING                                                                                                    | 33                                     |
| 8.1.                                                 | Completing Core Group Meeting                                                                                                    | 35                                     |
| 9.                                                   | UPDATE CP PLAN                                                                                                    | 37                                     |
| 9.1.<br>9.2.<br>9.3.<br>9.4.<br>9.5.<br>9.6.<br>9.7. | Creating an 'What Needs to Be Done'<br>Adding an Outcome<br>Entering the By Whom and When details<br>Sending Plan for Authorisation<br>Authorising CP Plan (Manager)<br>Rejecting CP Plan (Manager)<br>Finalising an Authorised CP Plan (Social Worker) | 40<br>41<br>43<br>45<br>46<br>47<br>49 |
| 10.                                                  | ENDING CP PLAN                                                                                                    | 50                                     |
| 10.1.<br>10.2.                                       | Final CP Plan Task (After Review Conference)<br>Final CP Plan Task (Following End by Post)                                                                                                    | 50<br>51                               |

# 1. Shortcuts

| Keystrokes          | Action                                   |
|---------------------|------------------------------------------|
| Ctrl A              | Select All                               |
| Ctrl B              | Bold                                     |
| Ctrl C              | Copies to the clipboard                  |
| Ctrl F              | Find dialog box                          |
| Ctrl I              | Italics                                  |
| Ctrl P              | Print                                    |
| Ctrl T              | Creates a New Tab                        |
| Ctrl U              | Underlining                              |
| Ctrl V              | Pastes from the clipboard                |
| Ctrl X              | Cuts to the clipboard                    |
| Ctrl Z              | Undo last command                        |
| Ctrl Delete         | Delete next word                         |
| Ctrl Backspace      | Delete previous word                     |
| Mouse click 3 times | Selects whole paragraph                  |
| Ctrl +              | Increases zoom by 25%                    |
| Ctrl -              | Decreases zoom by 25%                    |
| Ctrl 0              | Returns zoom to normal                   |
| Shift F3            | Highlight text then toggle between caps, |
|                     | title case and lowercase                 |
| F5                  | Refresh screen                           |

# 2. COURSE OVERVIEW

#### **Course Outcomes**

This 1 day session will raise awareness of the recording of the CP process within LCS. For the purpose of the course, we will use 2 siblings to incorporate the Family Working principle.

#### **Course Contents**

- Initiating the CP process from the C&F Assessment & Strategy Discussion
- Start C&F Assessment do not complete assessment at this time
- Manually start the Strategy Discussion
- Completing the Strategy Discussion form
  - Whole task completed by CSWM
- Progress to S47 Enquiry
  - Note SD is automatically selected for Copy Forward (always click copy forward selected button)
  - SW to Complete Form & Notify CP Admin of potential ICPC
  - Authorisation/Rejection by CSWM
- Complete C&F Assessment
  - Use big map to return to C&F Assessment
  - Complete C&F Assessment Select outcome S47 Assessment Completed – ICPC Needed
  - Authorised/Rejection by CSWM
- Initial Child Protection Conference (ICPC)
  - There is no longer a Pre-Meeting Report, whole task is now completed by CP Admins only
- Completing Core Group Meeting (CGM)
  - SW to complete CGM within 10 days of ICPC
- Completing the Update CP Plan
  - SW to update the CP Plan following the CGM
- Review Child Protection Conference (RCPC)
  - There is no longer a Pre-Meeting Report, whole task is now completed by CP Admins only
- Leaving CP (Outcome of RCPC)
  - CP Admin to complete RCPC Outcome with reason of End CP Plan
- Completing Final CP Plan task SW to select outcome following End of CP Plan (Use Provide Services (CIN))

## COURSE PREREQUISITES

Viewing Me Learning modules.

© Buckinghamshire Council – Workforce Development Team

# 3. Navigating Around Forms/Icons On Display

- The current Sidebar bar may be truncated either hoover the mouse over the heading to read in full or click on the "Pin" icon to set the size to automatically adjust to auto-fit each Sidebar heading.
  - To move to another sidebar, simply click on the Sidebar heading.
- Any field depicted in red means it is a mandatory field. You cannot finalise without completing all mandatory fields.
- A red \* displays when you have filled in a field. A blue \* would be if somebody else filled in a field.
- The "Family Working" icon allows you to unconsolidate a field enabling you to create separate answers to a question for siblings. You can also rejoin the answers.
- An "M" means the field is not editable and has been automatically merged.
- A "post it note" allows you to enter a comment (which doesn't print out, they cannot be deleted once the form is saved).
- A "green manual" allows you to read the help guidance. Hoover the mouse to read the instructions or click on the icon to view on a separate screen. Click on "Return to Form" at the top of the page to return to the original screen.
- The "Open Lock" means that question has <u>not</u> been locked for security.

| Iquialogic Child                            | lien and Families                                                              |                                  | ноте нер | menu v | System V | Find V |                                |
|---------------------------------------------|--------------------------------------------------------------------------------|----------------------------------|----------|--------|----------|--------|--------------------------------|
| Child: Christian C                          | ameron 13 years (Ref: 500397)                                                  | 🗟 🐣 🔁 📄 C & F<br>Assessment, 01- |          |        |          |        |                                |
| Information Assess                          | ment Consolidation Revisions                                                   |                                  |          |        |          |        | Save Finalise Assessment Close |
| 🖶 Print 🔳                                   | Consolidated Section for: 🚨 Christian Cameron                                  | , 🚨 Charlotte Cameron            |          |        |          |        |                                |
| Child & Family Ass                          | Child & Family Assessme                                                        | nt                               |          |        |          |        |                                |
| <ul> <li>Reason for doing C</li> </ul>      | Type of Assessment                                                             | First Response Assessment        |          |        |          |        | * 🕮 🗐 🔒                        |
| <ul> <li>Detailed Assessment</li> </ul>     |                                                                                | O Follow On Assessment           |          |        |          |        |                                |
| Decision and Furth                          |                                                                                | S47 Investigation                |          |        |          |        |                                |
| Additional Informat                         | Date the referral was received                                                 | 01-Jan-2015                      |          |        |          |        |                                |
| Child & Family Views                        | Date assessment started                                                        | 01-Jan-2015                      |          |        |          |        | н                              |
| Factors Identified a                        | Date Assessment due                                                            | 12-Feb-2015                      |          |        |          |        | н                              |
| Planning                                    | Internal Review Date                                                           |                                  |          |        |          |        | 🕮 49 A                         |
| <ul> <li>Child &amp; Family Plan</li> </ul> | Date set by manager to review progress of                                      |                                  |          |        |          |        |                                |
| Attachments (0)                             | assessment; based on child's need and hsk                                      |                                  |          |        |          |        |                                |
| Export Document                             | Disability?                                                                    | VYes INO                         |          |        |          |        |                                |
|                                             | Consent to contact other agencies<br>for their contribution to this assessment |                                  |          |        |          |        | 🏭 🔒 🥌                          |

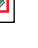

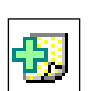

M.

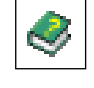

P

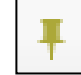

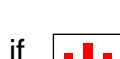

# 4. Initiating the CP process from the C&F Assessment

- In the example below, the work has been grouped by "Task" so that the "C&F Assessments" are grouped together. Our example shows a consolidated assessment for 2 siblings.
- The C&F Assessment should only be started once the 'Section 47 Enquiry Form' has been completed
- Click on the "C&F Assessment Please do C&F Assessment for Child" for either child (LCS will automatically include the consolidated sibling).

| User Assess<br>Assessment | <b>men</b><br>Tean | ı <b>t HW</b><br>n High | <b>Worker 1</b><br>Wycombe | Task             | Trays        | 2                        |                   |                                                            |
|---------------------------|--------------------|-------------------------|----------------------------|------------------|--------------|--------------------------|-------------------|------------------------------------------------------------|
| All Empty                 | ą                  | Ŧ                       | Group By:                  | Date   Task   Pe | rson   Addro | ess   Referral Group Ord | der By: Start Dat | te   Due Date   Timeframe   Person                         |
| Se Worktray               |                    | 9                       | • Child                    | Protection       |              | Person                   |                   | Task Description                                           |
| _ /                       |                    |                         | No Due Da                  | te               | CP           | Bridgetown, Blake 12 yrs | s                 | Child Protection - Active Child Protection Plan            |
|                           |                    |                         | No Due Da                  | te               | CP           | Bridgetown, Bonnie 10 y  | /rs               | Child Protection - Active Child Protection Plan            |
|                           |                    |                         | 03-Feb-201                 | 15               | CP           | Lewis, Lucy 10 yrs       |                   | Child Protection - Organise Core Group Meeting             |
|                           |                    |                         | 03-Mar-201                 | 15               | CP           | Bridgetown, Bonnie 10 y  | /rs               | Child Protection - Organise Core Group Meeting             |
|                           |                    |                         | 20-Mar-201                 | 15               | CP           | Lewis, Lucy 10 yrs       |                   | Child Protection - Write Review Report                     |
|                           |                    |                         | • Sectio                   | on 47 Enquirie   | 25           | Person                   |                   | Task Description                                           |
|                           |                    |                         | 16-Jan-201                 | 15               |              | Sable, Seb 12 yrs        |                   | Section 47 Enquiries - Please Perform Section 47 Enquiries |
|                           |                    |                         | 16-Jan-201                 | 15               |              | Sable, Sophia 10 yrs     |                   | Section 47 Enquiries - Please Perform Section 47 Enquiries |
|                           |                    |                         | • C & F                    | Assessment       |              | Person                   |                   | Task Description                                           |
|                           |                    |                         | 12-Feb-201                 | 15               |              | Sable, Seb 12 yrs        |                   | C & F Assessment - Please do C & F Assessment for Child    |
|                           |                    |                         | 12-Feb-201                 | 15               |              | Sable, Sophia 10 yrs     |                   | C & F Assessment - Please do C & F Assessment for Child    |

• Click on the "C&F Assessment (Copy Forward) link.

| Child: Sophia Sable 10 yea                                                                                              | <u>rs (Ref. 500596)</u> 🚨 📑 🐣 🔁                                                                                                    |
|----------------------------------------------------------------------------------------------------|----------------------------------------------------------------------------------------------------|
| <ul> <li>★ Full Map</li> <li>♦ Local Map</li> <li>C &amp; F Assessment</li> <li>Strategy</li> <li>Discussion</li> </ul> | C & F Assessment<br>Reason: Level 3/4<br>Due to the nature of the concerns, substance misuse and DA I recommend a C&F assessment.<br>Management overview:<br>C&F assessment required in line with level 4 of the Buckinghamshire County Council threshold document (combine<br>Active Task: Assessment HW Worker 1 (Reassign) Started: 22-Jan-2016 Due: 12-Feb-2015 |
| Legal Action                                                                                                    | C & F Assessment Task Details All Children (2) 🔻                                                                                                    |
| Specialist<br>Assessment                                                                                                | Record Details: The Assessment Copy Forward) [ Print ]                                                                                                    |
| Place into<br>Accommodation                                                                                             | Service User/s     Sophia Sable 10 yrs     Seb Sable 12 yrs       Assigned to Assessor     Assessment HW Worker 1 (02-Jan-2015)                                                                                                    |

 Select 'S47 Enquiry Form' from the list and click on the 'Copy Forward' button

| Child: So                                                   | ophia Sable 10                                             | ) years (R                            | ef: 500596)                                         |                                        | •                              | <u>.</u>                          | 2                         | Ð                                  | C & F<br>Assessi        | nent, (            | 02-                   |                  |                       |                   |
|-------------------------------------------------------------|------------------------------------------------------------|---------------------------------------|-----------------------------------------------------|----------------------------------------|--------------------------------|-----------------------------------|---------------------------|------------------------------------|-------------------------|--------------------|-----------------------|------------------|-----------------------|-------------------|
| Information                                                 | Assessmer                                                  | nt Co                                 | onsolidation                                        | Re                                     | evision                        | S I                               |                           |                                    |                         |                    |                       |                  |                       |                   |
| Copy Forward Se                                             | ward - Before sta<br>elected', or altern<br>lected Start B | arting the A<br>atively (If y<br>lank | ssessment you<br>you DO NOT w<br><i>No Filter a</i> | ı have ti<br>ant to c<br><i>pplied</i> | he optio<br>copy forv<br>Updat | n to cop<br>vard any<br>te Filter | y forwa<br>answei<br>Clea | rd the a<br>rs) click<br>ar Filter | nswers fr<br>'Start Bla | om the<br>nk' to b | listed pr<br>egin the | evious<br>Assess | Assessme<br>ment afre | ent. Sele<br>esh. |
|                                                             |                                                            |                                       |                                                     |                                        |                                |                                   |                           |                                    |                         |                    |                       |                  |                       |                   |
| Copy Forward -                                              | Copy answers for                                           | ward from<br>Assessme                 | previous asses<br>ent                               | sments                                 |                                |                                   |                           |                                    |                         | S                  | tarted B              | by               |                       |                   |
| Copy Forward -<br>Created<br>Sable, Sophia (                | Copy answers for<br>10 years)                              | ward from<br>Assessme                 | previous asses<br>ent                               | sments                                 |                                |                                   |                           |                                    |                         | S                  | tarted B              | şγ               |                       |                   |
| Copy Forward -<br>Created<br>Sable, Sophia (<br>1 year 1 mo | Copy answers for<br>10 years)<br>onth ago                  | Assessme                              | previous asses<br>ent<br>d of Outcome (             | sments<br>of S47 e                     | enquiries                      | s (Saturo                         | lay, 10 J                 | anuary                             | 2015)                   | S                  | tarted B              | By<br>sment H    | łW Work               | er 1              |
| Copy Forward -                                              | Copy answers for<br>(10 years)<br>onth ago<br>years)       | Assessme                              | previous asses<br>ent<br>d of Outcome (             | sments<br>of S47 e                     | enquiries                      | s (Saturo                         | lay, 10 J                 | anuary                             | 2015)                   | s                  | tarted B              | }y<br>sment ⊦    | łW Work               | er 1              |

 Select the 'S47 Investigation' option form the 'Type of Assessment' question

| 🖶 Print                                                                                                    | Consolidated Section for: 🚨 Sophia Sable, 💄 Seb Sable                                       |
|----------------------------------------------------------------------------------------------------|---------------------------------------------------------------------------------------------|
| Child & Family Assessment <sup>M</sup>                                                                         | Child & Family Assessment                                                                   |
| Reason for doing C&F Assessment <sup>M</sup> Detailed Assessment     Decision and Further Action <sup>CM</sup> | Type of Assessment O First Response Assessment<br>Follow On Assessment<br>S47 Investigation |

 Note – if this is a subsequent C&F Assessment then there will be a fourth option available

| 🖶 Print                                                       | Consolidated Section for: Sop | hia Sable, 🚢 Seb Sable      |
|---------------------------------------------------------------|-------------------------------|-----------------------------|
| Child & Family Assessment M                                   | Child & Family As             | sessment                    |
| • Reason for doing C&F Assessment $^{\sf M}$                  | Type of Assessment            | O First Response Assessment |
| <ul> <li>Detailed Assessment</li> </ul>                       |                               | O Follow On Assessment      |
| <ul> <li>Decision and Further Action <sup>CM</sup></li> </ul> |                               | S47 Investigation           |
|                                                               |                               | CP C&F Assessment           |

 Selecting either 'S47 Investigation' or 'CP C&F Assessment' will open a new section on the form called 'Additional Information for CP Conferences'

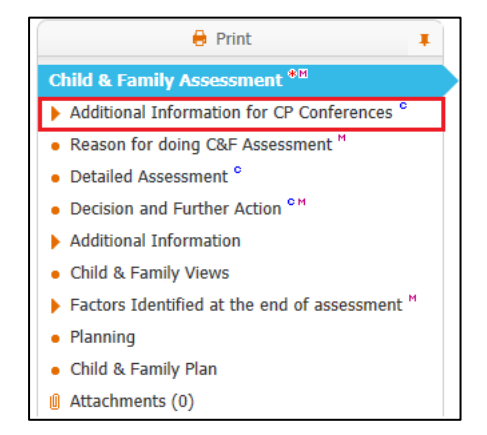

 This section contains all of the information that will need to be provided for the Pre-Meeting Report for CP Conferences (Note there is no longer a PMR task in the system)

| 🔒 Print 📮                                                           |  |  |  |  |  |
|---------------------------------------------------------------------|--|--|--|--|--|
| Child & Family Assessment **                                        |  |  |  |  |  |
| Additional Information for CP Conferences                           |  |  |  |  |  |
| Chronology                                                          |  |  |  |  |  |
| <ul> <li>Social Work Analysis</li> </ul>                            |  |  |  |  |  |
| Comments                                                            |  |  |  |  |  |
| Reason for Child Protection Conference                              |  |  |  |  |  |
| - Level of risk faced by the child $^\circ$                         |  |  |  |  |  |
| <ul> <li>Reason for doing C&amp;F Assessment<sup>™</sup></li> </ul> |  |  |  |  |  |
| Detailed Assessment <sup>e</sup>                                    |  |  |  |  |  |
| Decision and Further Action <sup>◦ м</sup>                          |  |  |  |  |  |
| Additional Information                                              |  |  |  |  |  |
| Child & Family Views                                                |  |  |  |  |  |
| ▶ Factors Identified at the end of assessment <sup>M</sup>          |  |  |  |  |  |
| Planning                                                            |  |  |  |  |  |
| Child & Family Plan                                                 |  |  |  |  |  |

- Complete all relevant sections of the C&F Assessment
- At least <u>ONE</u> 'Factor' must be selected for each child included in the assessment

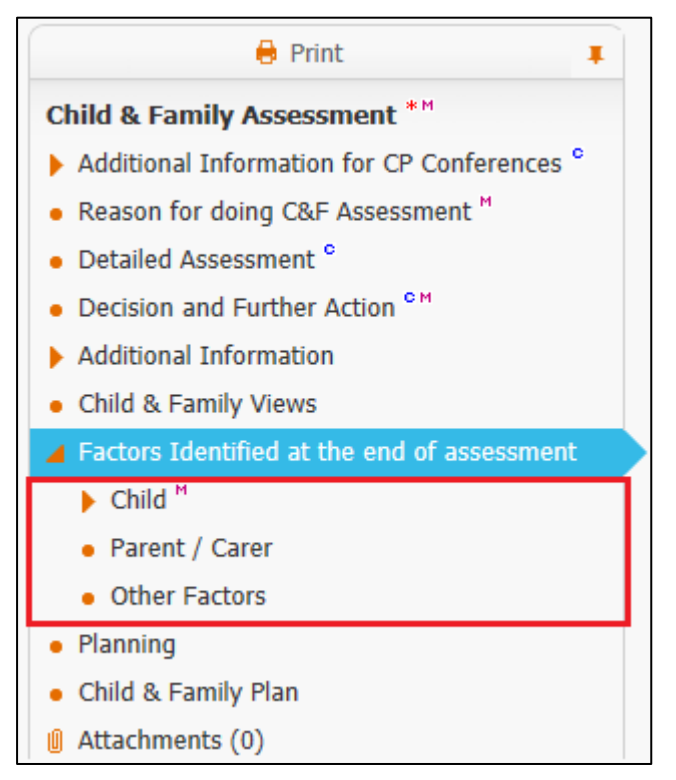

• Do not complete the "Planning" section as the C&F Plan will not be carried forward if the child.is made CP

| Child: Sophia Sab                           | ole 10 years (Ref. 500596) 🙎 📑 🤽 🖻 📄 C.8. F                                                                                                    |      |
|---------------------------------------------|----------------------------------------------------------------------------------------------------|------|
| Information Assess                          | ment Consolidation Revisions                                                                                                    | lose |
| 🔒 Print 🕴                                   | Consolidated Section for: 🔔 Sophia Sable, 🚊 Seb Sable                                                                                                    |      |
| Child & Family Ass                          | Planning                                                                                                    |      |
| Reason for doing C                          | 2 Sophia Sable                                                                                                    |      |
| <ul> <li>Detailed Assessment</li> </ul>     | 💽 To add What Needs To Be Done to this form, you must first create the C & F Plan to accommodate them. You may do this by clicking on the 'create plan' button below. | ] 🔒  |
| Decision and Furth                          |                                                                                                    |      |
| Additional Informat                         | Ucate Cat Phan                                                                                                    |      |
| Child & Family Views                        | Les Seb Sable                                                                                                    |      |
| Factors Identified a                        | 1 To add What Needs To Be Done to this form, you must first create the C & F Plan to accommodate them. You may do this by clicking on the 'create plan' button below. | 18   |
| Planning                                    | Create C & F Plan                                                                                                    |      |
| <ul> <li>Child &amp; Family Plan</li> </ul> |                                                                                                    |      |
| Attachments (0)                             |                                                                                                    |      |
| Export Document                             |                                                                                                    |      |

- Once the C&F Assessment has been completed, access the "Decision and Further Action" Section.
- Select the checkbox "S47 Assessment Completed ICPC Needed" (Only available once the S47 Assessment has been Finalised and Authorised)

| 😝 Print 📮                                                           | Decision                                   |                                   |                                         |
|---------------------------------------------------------------------|--------------------------------------------|-----------------------------------|-----------------------------------------|
| Child & Family Assessment **                                        | Provide reasons for your decision:         | this time and next stone required |                                         |
| Additional Information for CP Conferences <sup>c</sup>              | Explain why this outcome is appropriate at | unis ume and next steps required  |                                         |
| <ul> <li>Reason for doing C&amp;F Assessment<sup>™</sup></li> </ul> | Suggested Outcomes                         | Strategy Discussion               | Referral to Other Agency                |
| <ul> <li>Detailed Assessment <sup>c</sup></li> </ul>                |                                            | Legal Action                      | Other Actions                           |
| Decision and Further Action <sup>CM</sup>                           |                                            | Specialist Assessment             | Private Fostering Agreement             |
| Additional Information                                              |                                            | Place into Accommodation          | ✓ S47 Assesment Completed - ICPC needed |
| Child & Family Views                                                |                                            | S17 Child In Need                 | No Further Action                       |
| ► Factors Identified at the end of assessment <sup>M</sup>          | Reasons for these Suggested Outcomes       |                                   |                                         |
| Planning                                                            |                                            |                                   |                                         |

 Complete the "Reasons for these Suggested Outcomes" (the authorisation date is only accessible to the authorising Manager).

| • Decision<br>Provide reasons for your decision:<br>Explain why this outcome is appropriate at | this time and next steps required |                                         |
|------------------------------------------------------------------------------------------------|-----------------------------------|-----------------------------------------|
| Suggested Outcomes                                                                             | Strategy Discussion               | Referral to Other Agency                |
|                                                                                                | Legal Action                      | Other Actions                           |
|                                                                                                | Specialist Assessment             | Private Fostering Agreement             |
|                                                                                                | Place into Accommodation          | ✓ S47 Assesment Completed - ICPC needed |
|                                                                                                | S17 Child In Need                 | No Further Action                       |
| Reasons for these Suggested Outcomes                                                           | Test                              |                                         |
| Decision Maker<br>Name & role of the Manager authorising this<br>assessment                    |                                   |                                         |
| Authorisation Date                                                                             |                                   |                                         |

Click on "Finalise Assessment"

| Save Finalise Assessment Close | Save | Finalise Assessment | Close |
|--------------------------------|------|---------------------|-------|
|--------------------------------|------|---------------------|-------|

• At the pop up prompt, click on "OK"

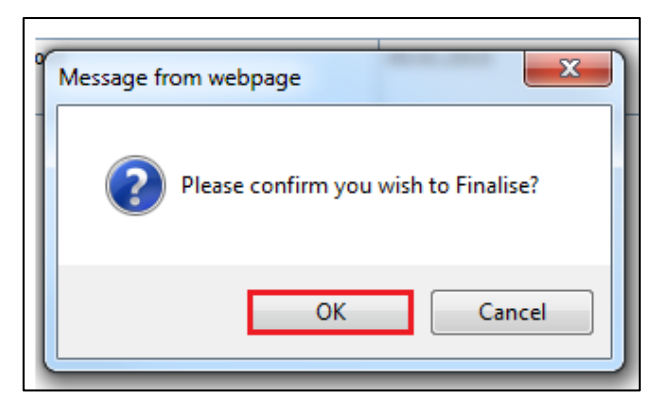

• The screen will display as below – indicating that the task to authorise has been sent to the relevant Manager.

| 🕈 Full Map 🕒 Local Map 🔻 | C & F Assessment<br>Reason: Level 3/4                                                                                                    |
|--------------------------|----------------------------------------------------------------------------------------------------|
| C & F Assessment         | Due to the nature of the concerns, substance misuse and DA I recommend a C&F assessment.                                                                                                    |
| Strategy<br>Discussion   | Management overview:         C&F assessment required in line with level 4 of the Buckinghamshire Council threshold document (combination of substance misuse/ domestic abuse         Active Task:       Assessment HW Manager 1       Started: 18-Feb-2016       Due: 12-Feb-2015 |
| Legal Action             | C & F Assessment Task Details All Children (2) V                                                                                                    |
| Specialist               | Combined Stage for: 💄 Sophia Sable, 💄 Seb Sable.                                                                                                    |
| Assessment               | • This Assessment has been sent to Assessment HW Manager 1 for authorisation.                                                                                                    |
| Place into               | Record Details:                                                                                                    |
| Accommodation            | The Assessment 🔯 <u>C &amp; F Assessment</u> (Assigned to Assessment HW Manager 1) [ Print ]                                                                                                    |
| Provision of             | Service User/s Sophia Sable 10 yrs Service User/s                                                                                                    |
| Services                 | Assessor Sessement HW Worker 1 (02-Jan-2015 to 18-Feb-2016)                                                                                                    |
|                          | Assigned to Reviewer Sessessment HW Manager 1 (18-Feb-2016)                                                                                                    |

#### 4.1. Manager Authorises C&F Assessment

• The authorising Manager clicks on the task 'C&F Assessment – Authorise' from their Worktray.

| User Assessment HW Ma<br>Assessment Team High Wyc | mager 1 Task Trays                    | 2                                         |                               |
|---------------------------------------------------|---------------------------------------|-------------------------------------------|-------------------------------|
| All Empty 🍳 🖡                                     | Group By: Date   Task   Person   Addr | ess   Referral Group Order By: Start Date | Due Date   Timeframe   Person |
| Worktray 2                                        | Last Year                             | Person                                    | Task Description              |
| Managor Trav                                      | 12-Feb-2015                           | Sable, Seb 12 yrs                         | C & F Assessment - Authorise  |
|                                                   | 12-Feb-2015                           | Sable, Sophia 10 yrs                      | C & F Assessment - Authorise  |

# • Click on the 'Update C&F Assessment'

| Full Map Second Map ▼ C & F Assessment | C & F Assessment<br>Reason: Level 3/4<br>Due to the nature of the concerns, substance misuse and DA I recommend a C&F assessment.<br>Management overview:                                                                                                    |
|----------------------------------------|----------------------------------------------------------------------------------------------------|
| Strategy<br>Discussion                 | C&F assessment required in line with level 4 of the Buckinghamshire County Council threshold document (combination of Active Task: Assessment HW Manager 1 (Reassign) Started: 18-Feb-2016 Due: 12-Feb-2015                                                                                 |
| Legal Action                           | C & F Assessment Task Details All Children (2) ▼                                                                                                    |
| Specialist<br>Assessment               | Combined Stage for: Sophia Sable, Seb Sable.  Assessment Authorisation Stage: Review the completed Assessment and amend if applicable.  Information                                                                                                    |
| Place into<br>Accommodation            | <ul> <li>▶ Update C &amp; F Assessment by Assessment HW Worker 1 - Assessment Team High Wycombe (In Progress)</li> </ul>                                                                                                    |
| Provision of<br>Services               | Record Details:                                                                                                    |
| Private Fostering<br>Assessment        | The Assessment       C & F Assessment (Assigned to You) [Print]         Service User/s       Sophia Sable 10 yrs       Seb Sable 12 yrs         Assessor       Assessment HW Worker 1 (02-Jan-2015 to 18-Feb-2016)         Assigned to Reviewer       Assessment HW Manager 1 (18-Feb-2016) |

- Read through the C&F Assessment then click on the 'Decision & Further Action' Section.
- Enter in the "Authorisation Date" then 'Finalise Assessment'

| Print  Child & Family Assessment *M                                                                                                    | • Decision<br>Provide reasons for your decision:<br>Explain why this outcome is appropriate at thi | s time and next steps required                         |                                                                            |
|----------------------------------------------------------------------------------------------------|----------------------------------------------------------------------------------------------------|--------------------------------------------------------|----------------------------------------------------------------------------|
| <ul> <li>Additional Information for CP Conferences °</li> <li>Reason for doing C&amp;F Assessment <sup>H</sup></li> <li>Detailed Assessment °</li> </ul>  | Suggested Outcomes                                                                                 | Strategy Discussion Legal Action Specialist Assessment | Referral to Other Agency     Other Actions     Private Fostering Agreement |
| Decision and Further Action <sup>Clock</sup> Additional Information     Child & Family Views                                                              | Reasons for these Suggested Outcomes                                                               | Place into Accommodation S17-Child In Need Test        | S47 Assesment Completed - ICPC needed     No Further Action                |
| <ul> <li>Factors Identified at the end of assessment <sup>M</sup></li> <li>Planning</li> <li>Child &amp; Family Plan</li> <li>Attackmenter (0)</li> </ul> | Decision Maker<br>Name & role of the Manager authorising this<br>assessment                        |                                                        |                                                                            |

Click on 'OK'

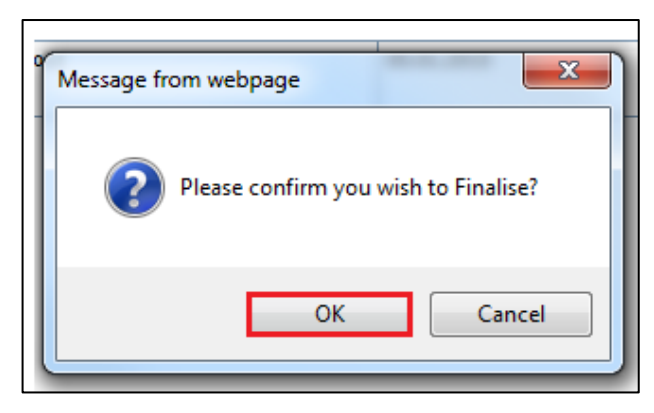

• If you choose to authorise the C&F Assessment, click on 'Authorise'

| Assessment Authori<br>Information.                                       | sation Stage: Review the completed Assessment and amend if applicable. Once satisfied finalise the Assessment and choose to Gran                                                                                                    |
|--------------------------------------------------------------------------|----------------------------------------------------------------------------------------------------|
| Authorise Request                                                        | Further Information                                                                                                    |
|                                                                          |                                                                                                    |
| /iew C & F Assessment                                                    | by Assessment HW Worker 1 - Assessment Team High Wycombe (Awaiting Authorisation)                                                                                                    |
| /iew C & F Assessment                                                    | by Assessment HW Worker 1 - Assessment Team High Wycombe (Awaiting Authorisation)                                                                                                    |
| View C & F Assessment                                                    | by Assessment HW Worker 1 - Assessment Team High Wycombe (Awaiting Authorisation)  Amend                                                                                                    |
| View C & F Assessment Record Deta The Assessment                         | by Assessment HW Worker 1 - Assessment Team High Wycombe (Awaiting Authorisation) → Amend IIS:  C & F Assessment (Session Finalised) [Print]                                                                                                    |
| View C & F Assessment Record Deta The Assessment Service User/s          | by Assessment HW Worker 1 - Assessment Team High Wycombe (Awaiting Authorisation)  ► Amend  IIs:  C & F Assessment (Session Finalised) [Print]  Sophia Sable 10 yrs Seb Sable 12 yrs                                                                                                    |
| View C & F Assessment Record Deta The Assessment Service User/s Assessor | <ul> <li>by Assessment HW Worker 1 - Assessment Team High Wycombe (Awaiting Authorisation)          Amend     </li> <li>Is:         <ul> <li><u>C &amp; F Assessment</u> (Session Finalised) [Print]</li> <li><u>Sophia Sable 10 yrs</u></li> <li><u>Assessment HW Worker 1 (02-Jan-2015 to 18-Feb-2016)</u></li> </ul> </li> </ul> |

# 4.2. Rejecting an Assessment

• If you wish to return the C&F Assessment back to the worker, click on 'Request Further Information'.

| Assessment Authoris   | sation Stage: Review the completed Assessment and amend if applicable. Once satisfied finalise the Assessment and choose to Grant |
|-----------------------|----------------------------------------------------------------------------------------------------|
| Authorise Request F   | Further Information                                                                                                    |
| View C & F Assessment | oy Assessment HW Worker 1 - Assessment Team High Wycombe (Awaiting Authorisation)                                                 |
| 🖸 Record Detai        | ls:                                                                                                    |
| The Assessment        | C & F Assessment (Session Finalised) [ Print ]                                                                                    |
| Service User/s        | 🚨 Sophia Sable 10 yrs 🛛 🚨 Seb Sable 12 yrs                                                                                        |
| Assessor              | Sessement HW Worker 1 (02-Jan-2015 to 18-Feb-2016)                                                                                |
| Reviewer              | 💄 Assessment HW Manager 1 (18-Feb-2016 to 18-Feb-2016)                                                                            |

• Enter in a valid reason for the rejection.

| Request Further Information: You have chosen to request further information for this Assessment. Please provide your reasons and dick OK |
|----------------------------------------------------------------------------------------------------|
| Send Request Cancel                                                                                                    |
| ▶ View C & F Assessment by Assessment HW Worker 1 - Assessment Team High Wycombe (Awaiting Authorisation) ▶ Amend                        |
| Reason for requesting further information:                                                                                               |
|                                                                                                    |
|                                                                                                    |
|                                                                                                    |

# Click on "Send Request"

| Request Further Information: You have chosen to request further information for | or this Assessment. Please provide your reasons and click OK. |
|---------------------------------------------------------------------------------|---------------------------------------------------------------|
| Send Request Cancel                                                             |                                                               |
| ▶ View C & F Assessment by Assessment HW Worker 1 - Assessment Team High Wycom  | be (Awaiting Authorisation)                                   |
| Reason for requesting further information:                                      |                                                               |
| Enter reason for rejection                                                      |                                                               |
|                                                                                 |                                                               |
|                                                                                 |                                                               |
|                                                                                 |                                                               |

Click on "OK"

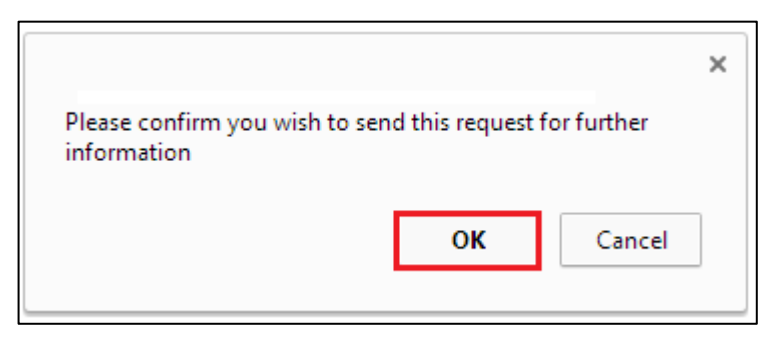

# 5. Strategy Discussion process (manager only)

A local authority social worker and their manager, health professionals and a police representative should, as a minimum, be involved in the strategy discussion. All attendees should be sufficiently senior to make decisions on behalf of their agencies.

The Strategy Discussion Form is the record of:

- Reasons for concern
- Alleged suspects / offenders
- Known information at a point in time, including information shared by other professionals
- Multi-agency discussion
- Analysis and Risk Assessment
- Decision Making
- Action Plan

#### 5.1. Initiating the Strategy Discussion Task

- The Strategy Discussion task is started and completed by the Allocated Social Worker's Team Manager. The Task is started manually.
- Click on the Case Pathway icon in the child's demographics (LCS will automatically include the consolidated sibling).

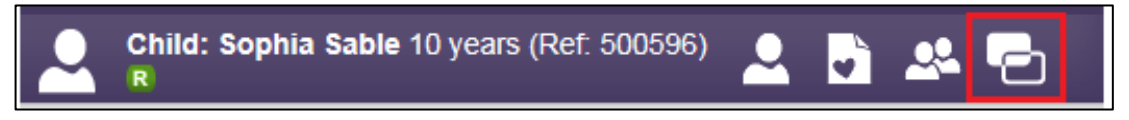

• Click on the "Full Map" link to show the Full Pathway Map

| 🕇 Full I | Map 🕒 Local Map 🔻            |
|----------|------------------------------|
| C&       | F Assessment                 |
| F        | Strategy<br>Discussion       |
| -        | Legal Action                 |
| -        | Specialist<br>Assessment     |
| -        | Place into     Accommodation |

Click on the Strategy Discussion task from the Pathway Map

|                                                                                                    |                                     | 🔒 Local Map                                                                                          |                                                         |                                                                                            |
|----------------------------------------------------------------------------------------------------|-------------------------------------|----------------------------------------------------------------------------------------------------|---------------------------------------------------------|--------------------------------------------------------------------------------------------|
| Contact Referral<br>Refer<br>Info & Advice<br>Private<br>Fostering<br>Non-Agency<br>Adoption<br>Other Action | C & F<br>Assessment<br>Refer<br>NFA | Strategy<br>Discussion<br>Follow-Up<br>Strategy Discussion<br>Police<br>Disciplinary<br>Refer<br>NFA | Section 47<br>Enquiries<br>Legal<br>Initial Plan<br>NFA | Child<br>Protection<br>Child Protection<br>Plan<br>Review Conference<br>Core Group Meeting |

• Enter the date the SD is to be started, and a "Reason" why this task is being started manually. Note that you can also select any other siblings that this SD also applies to.

| Child: Sophia Sable 10 years                                                                                                    | s (Ref: 500596)                                                                                                    | 2 🗗 2                                                      |                                 |                                                                                                    |
|----------------------------------------------------------------------------------------------------|----------------------------------------------------------------------------------------------------|------------------------------------------------------------|---------------------------------|----------------------------------------------------------------------------------------------------|
| <ul> <li>A Full Map</li> <li>Local Map ▼</li> <li>Strategy<br/>Discussion</li> <li>Follow-Up<br/>Strategy<br/>Discussion</li> <li>Section 47<br/>Enquiries</li> <li>Police<br/>Investigation</li> <li>Disciplinary<br/>Procedure</li> <li>Referral to</li> </ul> | Strategy Disc<br>This step has not<br>Start Strategy Dis<br>Please provide da<br>04.01.2015<br>Please provide rea<br>Enter reason for sta | CUSSION<br>been initiated.<br>Cussion<br>te of initiation: | anually:                        |                                                                                                    |
| C & F<br>Assessment                                                                                                    | Family Pathwa<br>Only people alread                                                                                                    | <b>ys</b> - You may use the<br>ady grouped in this p       | e following tal<br>athway can b | ble of related persons to start manually Strategy Discussion.<br>e selected to start this step manually. |
| No Eurther                                                                                                    | Relationship                                                                                                    | Name                                                       | Age                             | Info                                                                                                    |
| Action                                                                                                    | Self                                                                                                    | Sophia Sable 民                                             |                                 | Automatically included in group                                                                          |
|                                                                                                    | BROTHER                                                                                                    | Seb Sable 🖪                                                | 12 years                        | Create new Strategy Discussion and include in group                                                      |
|                                                                                                    | MOTHER                                                                                                    | Lilly Sable                                                | ≈ 42 years                      | Person not a member of the Group.                                                                        |
|                                                                                                    | FATHER                                                                                                    | David Sable                                                | ≈ 45 years                      | Person not a member of the Group.                                                                        |

• Click the "Start Strategy Discussion" button to create the task.

| Child: Sophia Sable 10 ye  | ears (Ref. 500596) 🚨 🛃 🙅 🔁                                  |  |  |
|----------------------------|-------------------------------------------------------------|--|--|
| 🕈 Full Map 🛛 😫 Local Map 🔻 | Strategy Discussion                                         |  |  |
| Strategy<br>Discussion     | This step has not been initiated. Start Strategy Discussion |  |  |

## 5.2. Updating SD Meeting Details

• Click on "Update Meeting Details and Scheduling"

| Meeting Details                                                                |                                                                         |  |  |  |
|--------------------------------------------------------------------------------|-------------------------------------------------------------------------|--|--|--|
| A The Date and Time Please update the a                                        | for the meeting are not set.<br>ttendance and then complete the meeting |  |  |  |
| Meeting Arranger<br>Type of Meeting                                            | Assessment HW Manager 1 Strategy Discussion                             |  |  |  |
| Planned Meeting Date<br>Length in Minutes<br>Location                          | Unspecified<br>Unspecified                                              |  |  |  |
| Update Meeting Details and Scheduling     Create cenarate meeting for subjects |                                                                         |  |  |  |
| Complete Meeting                                                               |                                                                         |  |  |  |
| Cancel Meeting                                                                 |                                                                         |  |  |  |

- Enter the "Planned Meeting Date", "Length in Minutes" and "Location" into the relevant sections
- Once all the details have been entered, click on the Update button to save the information

| Update Cancel - U       | Jpdate Cancel - Update: Strategy Discussion (unscheduled) |                                           |  |  |  |  |
|-------------------------|-----------------------------------------------------------|-------------------------------------------|--|--|--|--|
| Update Strategy D       | iscussion (unscheduled)                                   |                                           |  |  |  |  |
| ♣ If the details of the | meeting are changed, you must inform all invited a        | ttendees by sending further communication |  |  |  |  |
|                         |                                                           |                                           |  |  |  |  |
| Meeting Details         | ;                                                         |                                           |  |  |  |  |
| Type of Meeting         | Strategy Discussion                                       |                                           |  |  |  |  |
| Planned Meeting Date    | 04.01.2015 Set From Calendar                              |                                           |  |  |  |  |
| Length in Minutes       | 60                                                        |                                           |  |  |  |  |
| Location                | Conference Room                                           |                                           |  |  |  |  |
|                         | $\sim$                                                    |                                           |  |  |  |  |
| Comments                | <u>^</u>                                                  |                                           |  |  |  |  |
|                         | $\sim$                                                    |                                           |  |  |  |  |
|                         |                                                           |                                           |  |  |  |  |

• Click on "Meeting Held – Write up Outcomes" to start the SD Form

| Strategy Discus<br>Reason: Enter reason for<br>Active Task: Assess<br>Strategy Discussion<br>Meeting Subjects: | sion<br>or starting manually<br>sment HW Manager 1 (R<br>Task Details<br>Sophia Sable 10 yrs | eassign) <b>Star</b><br>All Children (2)<br>Seb <b>Sable 12 yrs</b> | ted: 09-Feb-2016     | Due: 04-Jan-2015                                              |
|----------------------------------------------------------------------------------------------------|----------------------------------------------------------------------------------------------|---------------------------------------------------------------------|----------------------|---------------------------------------------------------------|
| Meeting Details     A This meeting occurs                                                                      | in the past                                                                                  | ٢                                                                   | Outcomes Once the me | Form<br>eting has been held. Please Start the Outcomes Forms. |
| <ul> <li>Please update the a</li> </ul>                                                                        | ttendance and then comple                                                                    | te the meeting                                                      | Assigned To          |                                                               |
| Meeting Arranger<br>Type of Meeting                                                                            | Assessment HW Ma<br>Strategy Discussion                                                      | anager 1                                                            | Meeting Held -       | Assessment niv manager 1 (Reassign)<br>Write up Outcomes      |
| Planned Meeting Date<br>Length in Minutes<br>Location                                                          | 04-Jan-2015<br>60 mins<br>Conference Room                                                    |                                                                     |                      |                                                               |

• Click the "Ok" button

| Message fr | rom webpage                                                                   |
|------------|-------------------------------------------------------------------------------|
| ?          | Please confirm - has this meeting been completed and attendance been updated? |
|            | OK Cancel                                                                     |

- Enter the "Actual Meeting Date" the SD took place
- Click the "Update" button

| Update Cancel - Complete Strategy Discussion                 |  |  |  |  |
|--------------------------------------------------------------|--|--|--|--|
| Update Strategy Discussion planned for 04-Jan-2015           |  |  |  |  |
| Planned Meeting Details     Planned Meeting Date 04-Jan-2015 |  |  |  |  |
| Actual Meeting Details                                       |  |  |  |  |
| Actual Meeting Date     04.01.2015       Delay Reason        |  |  |  |  |

#### 5.3. Completing SD Form

• Click on "Record of Strategy Discussion" link

| Strategy Discuss<br>Reason: Enter reason fo<br>Active Task: Assess<br>Strategy Discussio | <b>sion</b><br>r starting manually<br><b>ment HW Manager 1</b> (Reassign) <b>Sta</b><br>n Task Details All Children (2 | r <b>ted:</b> 09-Feb-2016 <b>Due: 04-Jan-2015</b><br>2) ▼                                                             |
|------------------------------------------------------------------------------------------|----------------------------------------------------------------------------------------------------|----------------------------------------------------------------------------------------------------|
| Meeting Subjects: 💄                                                                      | Sophia Sable 10 yrs 💄 Seb Sable 12 yrs                                                                                 |                                                                                                    |
| Meeting Details                                                                          |                                                                                                    | Outcomes Form                                                                                                    |
| A This meeting occurs <ul> <li>Please update the at</li> </ul>                           | in the past<br>ttendance and then complete the meeting                                                                 | Write the Outcomes Forms.                                                                                             |
| Meeting Arranger<br>Type of Meeting                                                      | Assessment HW Manager 1 Strategy Discussion                                                                            | Active Writer Assessment HW Manager 1 (Reassign)<br>The Record Record of Strategy Discussion (Copy Forward) [ Print ] |
| Planned Meeting Date<br>Length in Minutes<br>Location                                    | 04-Jan-2015<br>60 mins<br>Conference Room                                                                              |                                                                                                    |
| Actual Meeting Date                                                                      | 04-Jan-2015                                                                                                    |                                                                                                    |

• Click the "Start Blank" button.

(Note - only a previous SD will copy forward into this form)

| opy Forward Selected Star   | t Blank No Filter applied Update Filter Clear Filter |                           |
|-----------------------------|------------------------------------------------------|---------------------------|
| py Forward - Copy answers f | orward from previous assessments                     |                           |
| Created                     | Record                                               | Started By                |
| Sable, Sophia (10 years)    |                                                      |                           |
| 1 year 1 month ago          | Referral Record (Friday, 2 January 2015)             | 👰 First Response Manager  |
| 1 year 1 month ago          | Contact Record (Thursday, 1 January 2015)            | 👰 First Response Worker 1 |
| Sable, Seb (12 years)       |                                                      |                           |
| 1 year 1 month ago          | Referral Record (Friday, 2 January 2015)             | 👰 First Response Manager  |
| 1 year 1 month ago          | Contact Record (Thursday, 1 January 2015)            | G First Response Worker 1 |

- The following sections of the SD will "Copy Forward" into the S47 Enquiry form.
  - Reason for Strategy Meeting

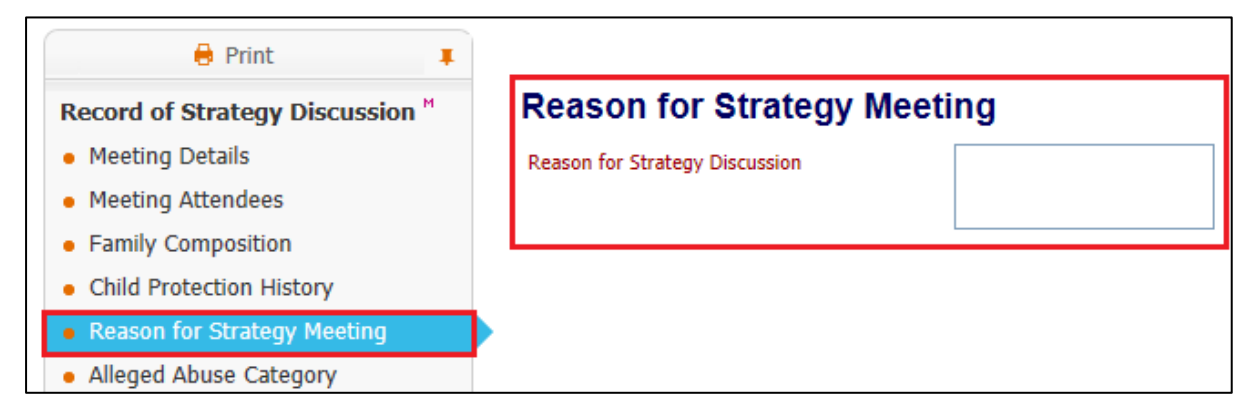

Consolidated Section for: 🚨 Sophia Sable, 🚨 Seb Sable 🔒 Print Ŧ Alleged Abuse Category Record of Strategy Discussion <sup>™</sup> Meeting Details Alleged Abuse Category Sexual Abuse Neglect Meeting Attendees Physical Abuse Emotional Abuse Family Composition Child Protection History Reason for Strategy Meeting Alleged Abuse Category

#### Alleged Abuse Category

# o Agency Information

| A Print                                                      | Consolidated Section for: 🚨 Sophia Sable, 🚨 S        | eb Sable         |           |                                                                                  |     |
|--------------------------------------------------------------|------------------------------------------------------|------------------|-----------|----------------------------------------------------------------------------------|-----|
| Record of Strategy Discussion <sup>M</sup>                   | Agency Information                                   |                  |           |                                                                                  |     |
| Meeting Details     Meeting Attendees     Family Composition | Agency Name of Professional Contacted                | Telephone Number | Date/Time | Current/Past Involvement<br>Services provided including specialist<br>assessment |     |
| Child Protection History     Reason for Strategy Meeting     | <b>•</b>                                             |                  |           |                                                                                  | × 4 |
| Alleged Abuse Category     Alleged Offenders                 | Summary of Information shared by Agencies<br>present |                  |           |                                                                                  |     |
| Agency Information     Discussion, Analysis and Planning     |                                                      |                  |           |                                                                                  |     |

#### Social Work Analysis

| 🗧 Print 📮                                  | Consolidated Section for: 2 Sophia Sable, 2 Seb Sable |
|--------------------------------------------|-------------------------------------------------------|
| Record of Strategy Discussion <sup>M</sup> | Social Work Analysis                                  |
| Meeting Details                            |                                                       |
| <ul> <li>Meeting Attendees</li> </ul>      |                                                       |
| Family Composition                         |                                                       |
| Child Protection History                   |                                                       |
| Reason for Strategy Meeting                |                                                       |
| Alleged Abuse Category                     |                                                       |
| Alleged Offenders                          |                                                       |
| Agency Information                         |                                                       |
| Discussion, Analysis and Planning          |                                                       |
| <ul> <li>Record of Discussion</li> </ul>   |                                                       |
| <ul> <li>Social Work Analysis</li> </ul>   |                                                       |

| 🔒 Print 📮                                             | Consolidated Section for: 🚨 Sophia S     | able, 💄 Seb Sable                  |                                    |                                          |    |
|-------------------------------------------------------|------------------------------------------|------------------------------------|------------------------------------|------------------------------------------|----|
| Record of Strategy Discussion "                       | Level of risk faced by                   | y the child                        |                                    |                                          |    |
| Meeting Details                                       |                                          |                                    |                                    |                                          |    |
| Meeting Attendees                                     | Nature of Risk<br>(Be Specific)          | Probability<br>(Likelihood)        | Impact<br>(seriousness)            | Total<br>P * I                           |    |
| Family Composition                                    | (or specify)                             | (Score out of 10 - 1=Low, 10=High) | (Score out of 10 - 1=Low, 10=High) | (Highest total figures indicate priority |    |
| Child Protection History                              |                                          |                                    |                                    |                                          | ×÷ |
| <ul> <li>Reason for Strategy Meeting</li> </ul>       |                                          |                                    |                                    |                                          |    |
| <ul> <li>Alleged Abuse Category</li> </ul>            | Does this meet the threshold for S47?    | 🖲 Yes 🔘 No                         |                                    |                                          |    |
| Alleged Offenders                                     | Will this be a Joint or Single Investiga | tion                               | nt Agency                          |                                          |    |
| Agency Information                                    |                                          |                                    |                                    |                                          |    |
| <ul> <li>Discussion, Analysis and Planning</li> </ul> |                                          |                                    |                                    |                                          |    |
| <ul> <li>Record of Discussion</li> </ul>              |                                          |                                    |                                    |                                          |    |
| <ul> <li>Social Work Analysis</li> </ul>              |                                          |                                    |                                    |                                          |    |
| <ul> <li>Level of risk faced by the child</li> </ul>  | •                                        |                                    |                                    |                                          |    |
| Child and Parent Views                                |                                          |                                    |                                    |                                          |    |

#### o Level of risk faced by the child

#### o Child and Parent Views

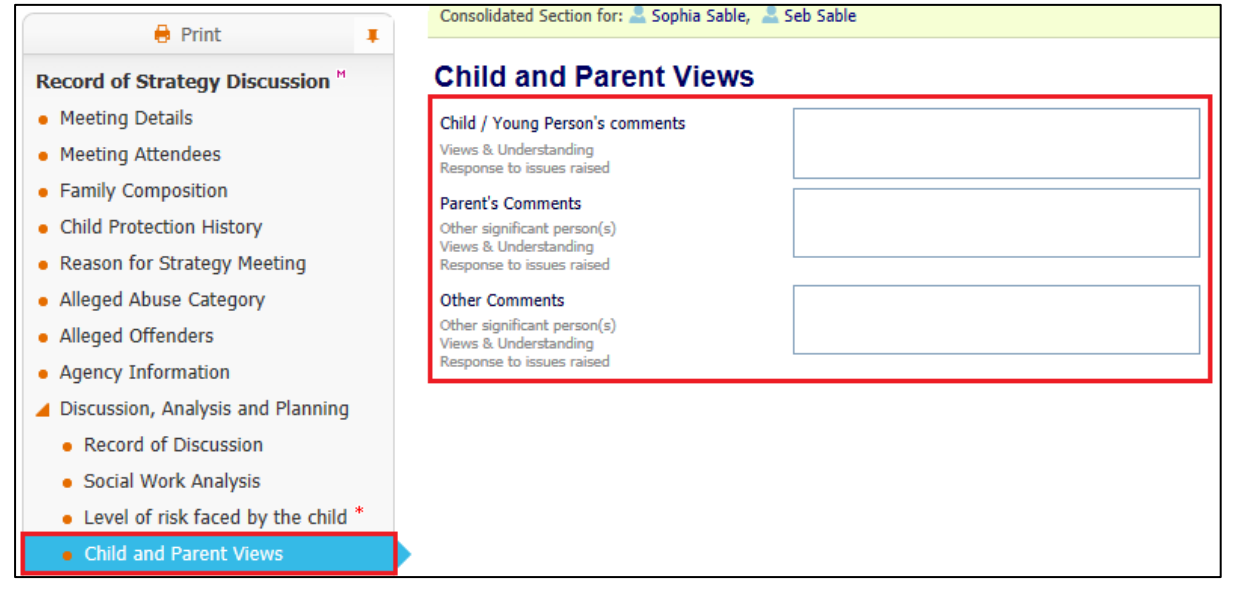

o Further Action

| Print I                                  | Consolidated Section for: 🚨 Soph   | a Sable, 💄 Seb Sable           |                 |           |                 |       |
|------------------------------------------|------------------------------------|--------------------------------|-----------------|-----------|-----------------|-------|
| Record of Strategy Discussion M          | Further Action                     |                                |                 |           |                 |       |
| Meeting Details                          | Include the following actions (whe | re relevant):                  |                 |           |                 |       |
| <ul> <li>Meeting Attendees</li> </ul>    | Conduct S47 Enguiry                | Information to be withheld (if | anv) Medical Ex | amination | Video Interview |       |
| <ul> <li>Family Composition</li> </ul>   | Pre-Video Assessment Interview     | Referral to LADO               | Arrange in      | terpreter | CIN Plan        |       |
| Child Protection History                 | Who will conduct interviews        | Contingency Plan               |                 |           |                 |       |
| Reason for Strategy Meeting              |                                    |                                |                 |           |                 |       |
| Alleged Abuse Category                   | Action                             | Who                            |                 | When      |                 |       |
| Alleged Offenders                        |                                    |                                |                 |           |                 | 🄤 🗙 🕂 |
| Agency Information                       |                                    |                                |                 |           |                 |       |
| Discussion, Analysis and Planning        |                                    |                                |                 |           |                 |       |
| Record of Discussion                     |                                    |                                |                 |           |                 |       |
| <ul> <li>Social Work Analysis</li> </ul> |                                    |                                |                 |           |                 |       |
| ullet Level of risk faced by the child * |                                    |                                |                 |           |                 |       |
| Child and Parent Views                   |                                    |                                |                 |           |                 |       |
| Decision                                 |                                    |                                |                 |           |                 |       |
| Further Action                           | •                                  |                                |                 |           |                 |       |

- Once all relevant sections have been completed click on the "Decision" section
- Select the 'Outcome' from the Strategy Discussion

| A Print                                                | Consolidated Section for: 🚠 Sophia Sable, 🛔 | Seb Sable                                                   |                                       |
|--------------------------------------------------------|---------------------------------------------|-------------------------------------------------------------|---------------------------------------|
| Record of Strategy Discussion <sup>M</sup>             | Decision                                    |                                                             |                                       |
| <ul> <li>Meeting Details</li> </ul>                    | Suggested Outcomes                          | ✓ Start Section 47 Enquiries (C&F Assessment is not active) | Arrange follow-up strategy discussion |
| <ul> <li>Meeting Attendees</li> </ul>                  |                                             | Start C & F Assessment                                      | Referral to Other Agency              |
| <ul> <li>Family Composition</li> </ul>                 |                                             | Disciplinary Procedure                                      | No Further Action                     |
| Child Protection History                               |                                             | Police Investigation                                        |                                       |
| Reason for Strategy Meeting                            | Reasons for these Suggested Outcomes        | Enter reason for suggested outcome                          |                                       |
| Alleged Abuse Category                                 |                                             |                                                             |                                       |
| Alleged Offenders                                      | L                                           |                                                             |                                       |
| Agency Information                                     |                                             |                                                             |                                       |
| <ul> <li>Discussion, Analysis and Planning</li> </ul>  |                                             |                                                             |                                       |
| <ul> <li>Record of Discussion</li> </ul>               |                                             |                                                             |                                       |
| <ul> <li>Social Work Analysis</li> </ul>               |                                             |                                                             |                                       |
| <ul> <li>Level of risk faced by the child *</li> </ul> |                                             |                                                             |                                       |
| Child and Parent Views                                 |                                             |                                                             |                                       |
| Decision <sup>®</sup>                                  |                                             |                                                             |                                       |

• Click the "Finalise Record" button (top right hand corner of the screen)

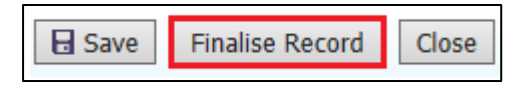

• Click the "Ok" button

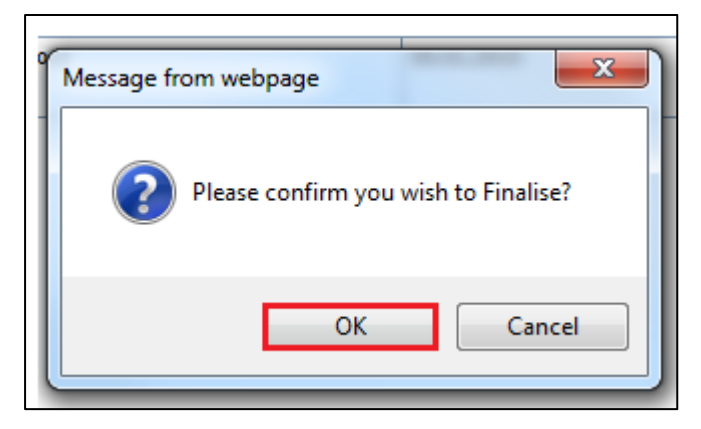

• Click on the "Complete Meeting" link to close off the SD Task

| Meeting Details                                                                                                    |                                                |  |  |  |  |
|----------------------------------------------------------------------------------------------------|------------------------------------------------|--|--|--|--|
| <ul> <li>A This meeting occurs in the past</li> <li>Please update the attendance and then complete the meeting</li> </ul> |                                                |  |  |  |  |
| Meeting Arranger<br>Type of Meeting                                                                                       | Assessment HW Manager 1<br>Strategy Discussion |  |  |  |  |
| Planned Meeting Date<br>Length in Minutes<br>Location                                                                     | 04-Jan-2015<br>60 mins<br>Conference Room 1    |  |  |  |  |
| Actual Meeting Date                                                                                                    | 04-Jan-2015                                    |  |  |  |  |
| <ul> <li>Complete Meeting</li> </ul>                                                                                      |                                                |  |  |  |  |

• Click on the "Ok" button

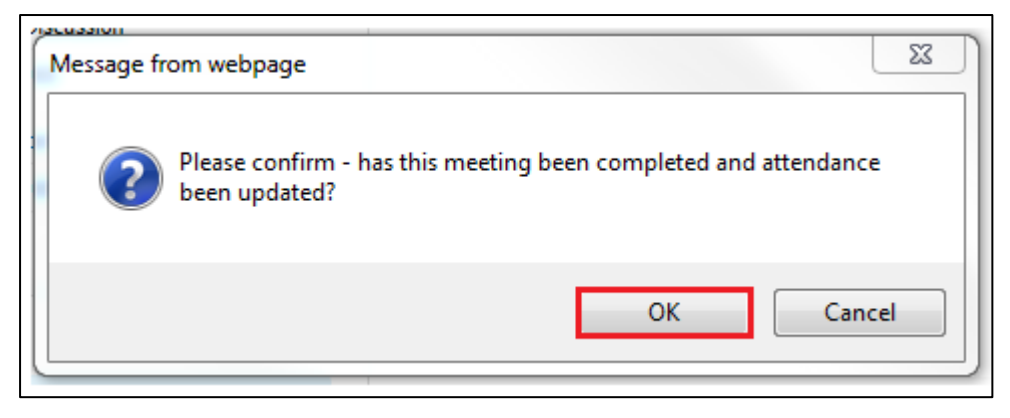

# 6. Section 47 Enquiry Form

Local authority social workers have a statutory duty to lead assessments under section 47 of the Children Act 1989. The police, health professionals, teachers and other relevant professionals should help the local authority in undertaking its enquiries

The S47 Enquiries Form provides a record of:

- Further information obtained as a result of enquiries
- The findings from the actions agreed at the strategy meeting
- Analysis and Risk Assessment
- Decision Making
- Interim Safety Plan

The Interim Safety Plan is used where there is a decision to progress to an Initial Child Protection Conference. The Interim Safety Plan should explain what plans are in place to keep the child / young person safe until that ICPC takes place.

The S47 Form can be pre-populated from other forms, so requires minimum input from the social worker. It is important to check copy forward information for accuracy and ensure any necessary editing is completed

## 6.1. Starting the S47 Enquiry Form

- The S47 Enquiry Form should be completed before the C&F Assessment is started.
- Click on the "Section 47 Enquiries Please Perform Section 47 Enquiries" for either child (LCS will automatically include the consolidated sibling).

|         | ser <b>Asses</b><br>ssessment | sme<br>: Tea | <b>nt HV</b><br>m Hig | <b>v w</b><br>h W | f <b>orker 1</b><br>ycombe | $\mathbf{\Phi}$ | Task Trays            | s 🚨                     |           |         |                                                            |
|---------|-------------------------------|--------------|-----------------------|-------------------|----------------------------|-----------------|-----------------------|-------------------------|-----------|---------|------------------------------------------------------------|
| All E   | mpty                          | 4            | Ŧ                     |                   | Group By: Date             | e   Tas         | <b>k</b>   Person   A | ddress   Referral Group | Order By: | Start D | Date   Due Date   Timeframe   Person                       |
| 💄 Workt | ray                           |              | 9                     |                   | Child Prote                | ection          |                       | Person                  |           |         | Task Description                                           |
|         |                               |              |                       |                   | No Due Date                |                 | CP                    | Bridgetown, Blake 12    | yrs       |         | Child Protection - Active Child Protection Plan            |
|         |                               |              |                       |                   | No Due Date                |                 | CP                    | Bridgetown, Bonnie 10   | ) yrs     |         | Child Protection - Active Child Protection Plan            |
|         |                               |              |                       |                   | 03-Feb-2015                |                 | CP                    | Lewis, Lucy 10 yrs      |           |         | Child Protection - Organise Core Group Meeting             |
|         |                               |              |                       |                   | 03-Mar-2015                |                 | CP                    | Bridgetown, Bonnie 10   | ) yrs     |         | Child Protection - Organise Core Group Meeting             |
|         |                               |              |                       |                   | 20-Mar-2015                |                 | CP                    | Lewis, Lucy 10 yrs      |           |         | Child Protection - Write Review Report                     |
|         |                               |              |                       |                   | Section 47                 | Enqu            | iries                 | Person                  |           |         | Task Description                                           |
|         |                               |              |                       |                   | 16-Jan-2015                |                 |                       | Sable, Seb 12 yrs       |           |         | Section 47 Enquiries - Please Perform Section 47 Enquiries |
|         |                               |              |                       |                   | 16-Jan-2015                |                 |                       | Sable, Sophia 10 yrs    |           |         | Section 47 Enquiries - Please Perform Section 47 Enquiries |

• Click on the 'Record of Outcome of S47 enquiries (copy forward)' link

| <br>T GIT T | -iap                  | Local               | nup +           |
|-------------|-----------------------|---------------------|-----------------|
|             | Section 4<br>Enquirie | 47<br>Is            |                 |
|             |                       | Child Pro<br>Confer | tection<br>ence |
|             |                       | Provisi<br>Servi    | ion of<br>ices  |
|             |                       | Comple<br>Assess    | te C&F<br>ment  |
|             |                       | Legal /             | Action          |
|             |                       | No Fu<br>Acti       | rther<br>on     |

| Reason: Threshold has been<br>Active Task: Assessmen<br>Task Comment: | met for Section 47 enquiries si<br>t <b>HW Worker 1</b> (Reassign)                   | ngle agency.<br>Started: 12-Feb-2016                                          | Due: 16-Jan-2015 |
|-----------------------------------------------------------------------|--------------------------------------------------------------------------------------|-------------------------------------------------------------------------------|------------------|
| Section 47 Enquiries                                                  | Task Details All Ch                                                                  | ildren (2) ▼                                                                  |                  |
| Record of Section 47                                                  | Enquiries                                                                            |                                                                               |                  |
| The Record Service User/s Assigned to Assessor                        | Record of Outcome of S47<br>Sophia Sable 10 yrs 2 Seb<br>Assessment HW Worker 1 (04- | <u>enquiries</u> (Copy Forward) <mark>5<br/>Sable</mark> 12 yrs<br>-Jan-2015) | Print ]          |
| Record Summary                                                        |                                                                                      |                                                                               |                  |
|                                                                       |                                                                                      |                                                                               |                  |
| Date Referral Started                                                 | 01-Jan-2015                                                                          |                                                                               |                  |
| Date Referral Started<br>S47 Enquiries Commenced                      | 01-Jan-2015<br>04-Jan-2015                                                           |                                                                               |                  |

Reason For: 🚨 Sophia Sable, 🚨 Seb Sable

Threshold has been met for Section 47 enquiries single agency.

• The previously completed 'Record of Strategy Discussion' form is preselected.

| Copy Forward Selected Sta   | rt Blank No Filter applied Update Filter Clear Filter    |                            |
|-----------------------------|----------------------------------------------------------|----------------------------|
| Copy Forward - Copy answers | forward from previous assessments                        |                            |
| Created                     | Record                                                   | Started By                 |
| Sable, Sophia (10 years)    |                                                          |                            |
| 🗹 1 year 1 month ago        | 📓 Record of Strategy Discussion (Sunday, 4 January 2015) | Assessment HW Manager 1    |
| 1 year 1 month ago          | 📓 Referral Record (Friday, 2 January 2015)               | 👰 First Response Manager 1 |
| 1 year 1 month ago          | 📓 Contact Record (Thursday, 1 January 2015)              | First Response Worker 1    |
| Sable, Seb (12 years)       |                                                          |                            |
| ✓ 1 year 1 month ago        | Record of Strategy Discussion (Sunday, 4 January 2015)   | 😟 Assessment HW Manager 1  |
| 1 year 1 month ago          | Referral Record (Friday, 2 January 2015)                 | First Response Manager 1   |
| 1 year 1 month ago          | Contact Record (Thursday, 1 January 2015)                | First Response Worker 1    |

• Click the 'Copy Forward Selected' button

#### 6.2. Completing S47 Enquiry Form

- The Stand Alone Form 'Initial Child Protection Conference Request Form' should be started at this stage (see Section 6)
- The previously completed answers from the Strategy Discussion will be pre-populated into the S47. These can be identified by the <sup>c</sup> that appears at the end of each section

| 🔒 Print 📮                                              |
|--------------------------------------------------------|
| S47 Enquiry <sup>M</sup>                               |
| Family Composition                                     |
| Child Protection History                               |
| Reason for S47 <sup>c</sup>                            |
| <ul> <li>Alleged Abuse Category</li> </ul>             |
| Agency Information <sup>c</sup>                        |
| • Update on Actions from Strategy Meeting <sup>e</sup> |
| Assessment <sup>c</sup>                                |
| Signatures                                             |
| I Attachments (0)                                      |

- Check the 'Copy Forwarded' sections and amend any details as necessary, and add in any new information gathered
- Select 'Update on Actions from Strategy Meeting' and make sure that the 'Findings' column is completed

| Update on Actions from Strategy Meeting |                            |                                                                                              |                                                                                                    |  |  |
|-----------------------------------------|----------------------------|----------------------------------------------------------------------------------------------|----------------------------------------------------------------------------------------------------|--|--|
| Who                                     | When                       | Finding                                                                                      | S                                                                                                    |  |  |
| Social Worker                           | 05.01.2015                 |                                                                                              | × +                                                                                                    |  |  |
| Social Worker                           | 05.01.2015                 |                                                                                              | × Ф                                                                                                    |  |  |
|                                         | Actions from Social Worker | Who       When         Social Worker       05.01.2015         Social Worker       05.01.2015 | Who       When       Finding         Social Worker       05.01.2015       Image: Constraint of the second second |  |  |

• Select the 'Assessment' Section, which will expand into sub-sections.

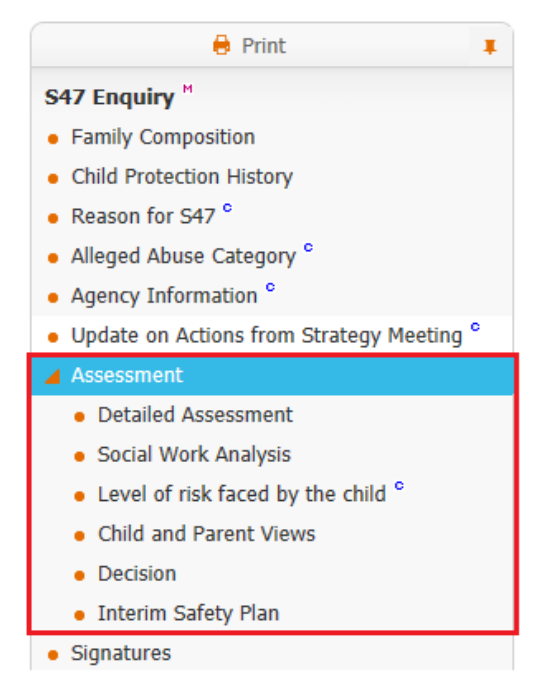

- Complete all sections the following sections are mandatory and will need to be completed
  - Level of Risk faced by the child

| 🖶 Print 🔳                                                                                           | Consolidated Section for: Z     | Sophia Sable, 👗 Seb Sable                                         |                                                               |                                                                       |          |
|----------------------------------------------------------------------------------------------------|---------------------------------|-------------------------------------------------------------------|---------------------------------------------------------------|-----------------------------------------------------------------------|----------|
| S47 Enquiry <sup>M</sup>                                                                            | Level of risk fa                | ced by the child                                                  |                                                               |                                                                       |          |
| Parinity Composition     Child Protection History     Reason for S47 °     Allocad Abura Category ° | Nature of Risk<br>(Be Specific) | Probability<br>(Likelihood)<br>(Score out of 10 - 1=Low, 10=High) | Impact<br>(seriousness)<br>(Score out of 10 - 1=Low, 10=High) | Total<br>P * I<br>(Highest total figures indicate priority<br>action) |          |
| Alleged Abuse Category     Agency Information <sup>o</sup>                                          | Domestic Violence               | 8                                                                 | 8                                                             | 64                                                                    | × &      |
| Opdate on Actions from Strategy Meeting     Assessment                                              | Decision<br>(tick one box only) | <ul> <li>Concerns are substantia<br/>harm</li> </ul>              | ated, and the child/young person IS j                         | udged to be at continuing risk of sign                                | nificant |
| <ul> <li>Detailed Assessment</li> <li>Social Work Analysis</li> </ul>                               |                                 | <ul> <li>Concerns are substantia<br/>significant harm</li> </ul>  | ated, but the child/young person is N                         | OT judged to be at continuing risk of                                 | ł        |
| <ul> <li>Level of risk faced by the child <sup>O</sup></li> </ul>                                   |                                 | O Concerns not substantia                                         | ated                                                          |                                                                       |          |
| <ul> <li>Child and Parent Views</li> </ul>                                                          |                                 |                                                                   |                                                               |                                                                       |          |
| <ul> <li>Decision</li> </ul>                                                                        |                                 |                                                                   |                                                               |                                                                       |          |
| <ul> <li>Interim Safety Plan</li> </ul>                                                             |                                 |                                                                   |                                                               |                                                                       |          |
| Signatures                                                                                          |                                 |                                                                   |                                                               |                                                                       |          |

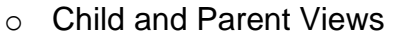

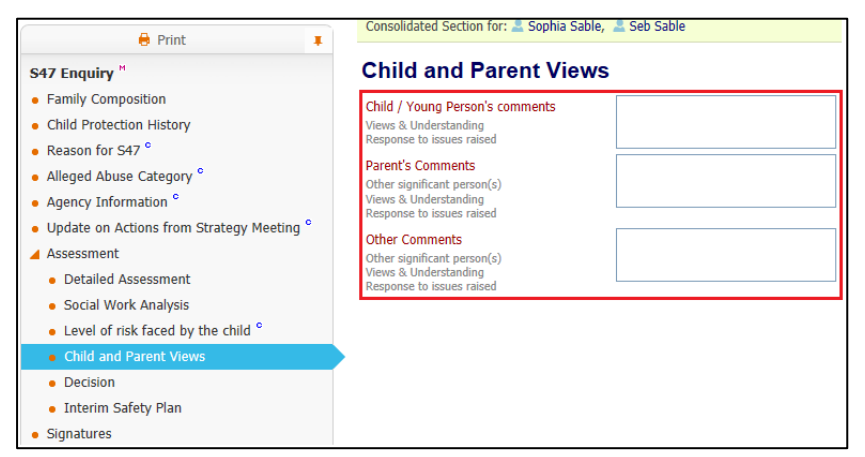

#### $\circ$ Decision

| 🔒 Print 💶                                                                  | Consolidated Section for: 📥 Sophia Sable,                                                               | E Seb Sable                                        |                                     |
|----------------------------------------------------------------------------|----------------------------------------------------------------------------------------------------|----------------------------------------------------|-------------------------------------|
| S47 Enquiry <sup>M</sup>                                                   | Decision                                                                                                |                                                    |                                     |
| Family Composition                                                         | Suggested Outcomes                                                                                      | Initial Child Protection Conference                | Provision of Services (s17)         |
| Child Protection History                                                   |                                                                                                    | Other agency to monitor child's welfare            | Provision of Short Break Care (s17) |
| <ul> <li>Reason for S47 °</li> </ul>                                       |                                                                                                    | No Further Action - Continue with C & F Assessment | No Further Action                   |
| <ul> <li>Alleged Abuse Category <sup>o</sup></li> </ul>                    |                                                                                                    | Initiate legal action                              |                                     |
| <ul> <li>Agency Information <sup>o</sup></li> </ul>                        | Reasons for these Suggested Outcomes                                                                    |                                                    |                                     |
| <ul> <li>Update on Actions from Strategy Meeting <sup>o</sup></li> </ul>   |                                                                                                    |                                                    |                                     |
| Assessment                                                                 |                                                                                                    |                                                    |                                     |
| <ul> <li>Detailed Assessment</li> </ul>                                    | Outcome fed back to Parent(s) or Carer<br>(s)                                                           | ⊖ Yes                                              |                                     |
| <ul> <li>Social Work Analysis</li> </ul>                                   | Verbal and in Writing                                                                                   | O No                                               |                                     |
| <ul> <li>Level of risk faced by the child <math>^{\circ}</math></li> </ul> | This Enquiry cannot be completed until                                                                  | O The Child/Young Person has been seen             |                                     |
| <ul> <li>Child and Parent Views</li> </ul>                                 | Tick the box once you know that the                                                                     | O The Child/Young Person has not been seen         |                                     |
| Decision                                                                   | Child/Young Person has been seen.                                                                       |                                                    |                                     |
| <ul> <li>Interim Safety Plan</li> </ul>                                    | Date:                                                                                                   |                                                    |                                     |
| <ul> <li>Signatures</li> </ul>                                             | Outcome fed back to Referrer                                                                            | ○ Yes                                              |                                     |
| I Attachments (0)                                                          |                                                                                                    | O No                                               |                                     |
|                                                                            | Date                                                                                                    |                                                    |                                     |
|                                                                            | Has the non abusing parent been given a<br>copy of the Criminal Injuries<br>Compensation Scheme leaflet | ○ Yes ○ No                                         |                                     |
|                                                                            | Date                                                                                                    |                                                    |                                     |

# o Interim Safety Plan

| - Drint                                                  | Consolidated Section for: 🚨 Sophia S            | able, 🚨 Seb Sable |                  |    |
|----------------------------------------------------------|-------------------------------------------------|-------------------|------------------|----|
| S47 Enquiry "                                            | Interim Safety Plan                             |                   |                  |    |
| Family Composition                                       | Is an Interim Safety Plan Required?             |                   |                  |    |
| Child Protection History                                 |                                                 |                   |                  |    |
| Reason for S47 <sup>e</sup>                              | Desired Outcome for Child                       | Action Needed     | By Who / By When |    |
| Alleged Abuse Category <sup>c</sup>                      |                                                 |                   |                  | ×÷ |
| <ul> <li>Agency Information <sup>c</sup></li> </ul>      |                                                 |                   |                  |    |
| • Update on Actions from Strategy Meeting <sup>e</sup>   | What is the Contingency Plan if the             |                   |                  |    |
| Assessment                                               | agreed actions are failing to minimise<br>risk? |                   |                  |    |
| <ul> <li>Detailed Assessment</li> </ul>                  | i.e. what will happen if the plan is not        |                   |                  |    |
| <ul> <li>Social Work Analysis</li> </ul>                 | working:                                        |                   |                  |    |
| $ \bullet $ Level of risk faced by the child $^{\circ} $ |                                                 |                   |                  |    |
| Child and Parent Views                                   |                                                 |                   |                  |    |
| Decision                                                 |                                                 |                   |                  |    |
| <ul> <li>Interim Safety Plan *</li> </ul>                |                                                 |                   |                  |    |
| Signatures                                               |                                                 |                   |                  |    |

#### o S47 Enquiry

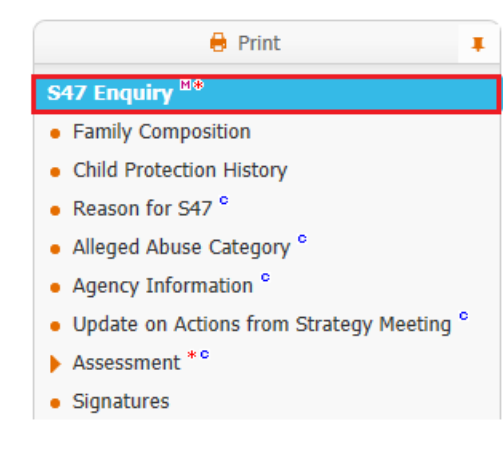

Consolidated Section for: 🚨 Sophia Sable, 🚨 Seb Sable

#### S47 Enquiry

#### Record of Outcome of \$47 Dates

| Date Referral Started   | 01-Jan-2015 |
|-------------------------|-------------|
| S47 Enquiries Commenced | 04-Jan-2015 |
| S47 Enquiries Due       | 16-Jan-2015 |
| S47 Enquiries Completed |             |

• Once all relevant sections have been completed and an 'Outcome' selected click on the 'Finalise Record' button (top right hand corner of the screen)

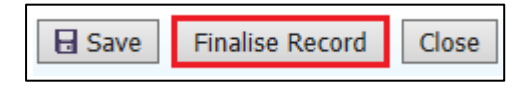

• Click the "Ok" button

| Message from webpage                 |
|--------------------------------------|
| Please confirm you wish to Finalise? |
| OK Cancel                            |

 The 'Section 47 Enquiries' form has now been sent to the Team Manager for Authorisation

| Section 47 Enquiries                                         |                                                                                                    |
|--------------------------------------------------------------|----------------------------------------------------------------------------------------------------|
| Reason: Threshold has been m                                 | t for Section 47 enquiries single agency.                                                                                                    |
| Active Task: Season Active Task:                             | Manager 1 Started: 18-Feb-2016 Due: 16-Jan-2015                                                                                                    |
| Section 47 Enquiries                                         | Task Details All Children (2) ▼                                                                                                    |
| Combined Stage for: 💄 Sophia Sa                              | ble, 💄 Seb Sable.                                                                                                    |
| • This Record has been sent t                                | Assessment HW Manager 1 for authorisation.                                                                                                    |
| Record of Section 47 E                                       | quiries                                                                                                    |
| The RecordReService User/sSoAssessorAsAssigned to ReviewerAs | cord of Outcome of S47 enquiries (Assigned to Assessment HW Manager 1) [ Print ]<br>phia Sable 10 yrs 2 Seb Sable 12 yrs<br>sessment HW Worker 1 (04-Jan-2015 to 18-Feb-2016)<br>sessment HW Manager 1 (18-Feb-2016) |
| Record Summary                                               |                                                                                                    |
| Date Referral Started                                        | 01-Jan-2015                                                                                                    |
| S47 Enquiries Commenced                                      | 04-Jan-2015                                                                                                    |
| S47 Enquiries Due                                            | 16-Jan-2015                                                                                                    |
| S47 Enquiries Completed                                      | 10-Jan-2015                                                                                                    |
| Reason for Assessment/R                                      | cord                                                                                                    |
| Reason For: 🚨 Sophia Sable,                                  | Seb Sable                                                                                                    |
| Threshold has been met for Sec                               | tion 47 enquiries single agency.                                                                                                    |

# 6.3. Authorising S47 Enquiry Form (Manager's Only)

• Pick-up the 'Section 47 Enquiries – Authorise' task from your work tray

| User Assessment HW Manager 1<br>Assessment Team High Wycombe                                                                 |             |                      |                                  |  |  |
|----------------------------------------------------------------------------------------------------|-------------|----------------------|----------------------------------|--|--|
| All Empty 🔌 🖡 Group By: Date   Task   Person   Address   Referral Group Order By: Start Date   Due Date   Timeframe   Person |             |                      |                                  |  |  |
| <b>&amp;</b> Worktray 2                                                                                                    | Last Year   | Person               | Task Description                 |  |  |
| Manager Trav                                                                                                    | 16-Jan-2015 | Sable, Seb 12 yrs    | Section 47 Enquiries - Authorise |  |  |
| a Manager rray                                                                                                    | 16-Jan-2015 | Sable, Sophia 10 yrs | Section 47 Enquiries - Authorise |  |  |

 Click on the 'Update Record of Outcome of S47 enquiries' link to open the form

| Section 47 Eng                                                                                                   | uiriee                                       |                                                                                                 |                                     |
|----------------------------------------------------------------------------------------------------|----------------------------------------------|-------------------------------------------------------------------------------------------------|-------------------------------------|
|                                                                                                    |                                              |                                                                                                 |                                     |
| Reason: Threshold has                                                                                            | been met for Section 47 e                    | nquiries single agency.                                                                         |                                     |
| Active Task: 🚪 Asses                                                                                             | ssment HW Manager 1                          | (Reassign) Started: 18-Feb-2016                                                                 | Due: 16-Jan-2015                    |
| Section 47 Enquir                                                                                                | ies Task Details                             | All Children (2) 🔻                                                                              |                                     |
| Combined Stage for: 🚨 S                                                                                          | eb Sable, 🚨 Sophia Sabl                      | e.                                                                                              |                                     |
| lecord Authorisation S                                                                                           | Stage: Review the compl<br>choose to Grant / | eted Record and amend if applicable. Once sat<br>Authorisation or to Request Further Informatio | iisfied finalise the Record a<br>n. |
| pdate Record of Outcom                                                                                           | e of S47 enquiries by Asse                   | essment HW Worker 1 - Assessment Team High                                                      | n Wycombe (In Progress)             |
| Assessor<br>Assigned to Reviewer                                                                                 | Assessment HW Wa                             | orker 1 (04-Jan-2015 to 18-Feb-2016)<br>anager 1 (18-Feb-2016)                                  |                                     |
|                                                                                                    | ary                                          |                                                                                                 |                                     |
| Date Referral Started                                                                                            | ary                                          | 01-Jan-2015                                                                                     |                                     |
| Date Referral Started<br>S47 Enquiries Commen                                                                    | <b>ary</b><br>ced                            | 01-Jan-2015<br>04-Jan-2015                                                                      |                                     |
| Date Referral Started<br>S47 Enquiries Commen<br>S47 Enquiries Due                                               | <b>ary</b><br>ced                            | 01-Jan-2015<br>04-Jan-2015<br>16-Jan-2015                                                       |                                     |
| Date Referral Started<br>S47 Enquiries Commen<br>S47 Enquiries Due<br>S47 Enquiries Complete                     | ary<br>ced<br>ed                             | 01-Jan-2015<br>04-Jan-2015<br>16-Jan-2015<br>10-Jan-2015                                        |                                     |
| Date Referral Started<br>S47 Enquiries Commen<br>S47 Enquiries Due<br>S47 Enquiries Complete<br>Reason for Asses | ary<br>ced<br>ed<br>sment/Record             | 01-Jan-2015<br>04-Jan-2015<br>16-Jan-2015<br>10-Jan-2015                                        |                                     |

• Read the completed assessment form.

• When ready click on the 'Finalise Record' button (top right hand corner of the screen)

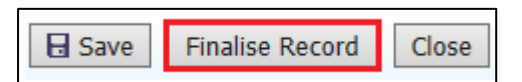

• Click the "Ok" button

| Message from webpage                 |
|--------------------------------------|
| Please confirm you wish to Finalise? |
| OK Cancel                            |

- Once the Assessment has been 'Finalised' it can either be 'Authorised' or 'Further Information' can be requested.
- Selecting 'Authorise' will complete the S47 Enquiry Form and initiate the ICPC Task
- Selecting 'Request Further Information' will return the S47 Enquiry for the Social Worker to re-amend and re-submit for authorisation

| Section 47 Er                                                                                   | nquiries                                                                                                    |
|-------------------------------------------------------------------------------------------------|----------------------------------------------------------------------------------------------------|
| Reason: Threshold I                                                                             | has been met for Section 47 enquiries single agency.                                                                                                    |
| Active Task: 💄 As                                                                               | sessment HW Manager 1 (Reassign) Started: 18-Feb-2016 Due: 16-Jan-2015                                                                                                    |
| Section 47 End                                                                                  | uiries Task Details All Children (2) ▼                                                                                                    |
| Combined Stage for:                                                                             | 🚨 Seb Sable, 🚨 Sophia Sable-                                                                                                    |
| Record Authorisati                                                                              | on Stage: Review the completed Record and amend if applicable. Once satisfied finalise the                                                                                                    |
| Record Authorisation                                                                            | on Stage: Review the completed Record and amend if applicable. Once satisfied finalise the Record and choose to Grant Authorisation or to Request Further Information.         t Further Information         ne of S47 enquiries by Assessment HW Worker 1 - Assessment Team High Wycombe (Awaiting Authorisation)         Amend         ection 47 Enquiries                                                                                                    |
| Authorise Request<br>Authorise Request<br>View Record of Outcon                                 | on Stage: Review the completed Record and amend if applicable. Once satisfied finalise the Record and choose to Grant Authorisation or to Request Further Information.         t Further Information         ne of S47 enquiries by Assessment HW Worker 1 - Assessment Team High Wycombe (Awaiting Authorisation)         ◆ Amend         ection 47 Enquiries            Record of Outcome of S47 enquiries (Session Finalised) [Print ]                                                                                                    |
| Authorise Request Authorise Request View Record of Outcon Record of S The Record Service User/s | on Stage: Review the completed Record and amend if applicable. Once satisfied finalise the Record and choose to Grant Authorisation or to Request Further Information.         t Further Information         ne of S47 enquiries by Assessment HW Worker 1 - Assessment Team High Wycombe (Awaiting Authorisation)         • Amend         ection 47 Enquiries         © Record of Outcome of S47 enquiries (Session Finalised) [Print ]         • Seb Sable 12 yrs       • Sophia Sable 10 yrs                                                              |
| Record Authorisation                                                                            | on Stage: Review the completed Record and amend if applicable. Once satisfied finalise the Record and choose to Grant Authorisation or to Request Further Information.         t Further Information         ne of S47 enquiries by Assessment HW Worker 1 - Assessment Team High Wycombe (Awaiting Authorisation)         • Amend         ection 47 Enquiries         © Record of Outcome of S47 enquiries (Session Finalised) [Print]         § Seb Sable 12 yrs       § Sophia Sable 10 yrs         § Assessment HW Worker 1 (04-Jan-2015 to 18-Feb-2016) |

• Click 'Authorise' and the click on the 'Ok' button

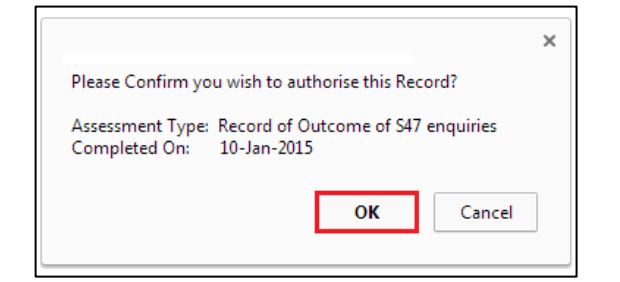

# 7. ICPC Request Form

The 'ICPC Request Form' is a standalone form and will need to be started form the Forms Tab. This should be completed approximately 5 days after the 'Strategy Discussion' has taken place.

(**Note** – This form is split into two stages, 'Social Worker Stage' and 'CP Admin Stage')

# 7.1. Starting ICPC Request Form

• From the 'Demographics' click on the 'Forms' Section

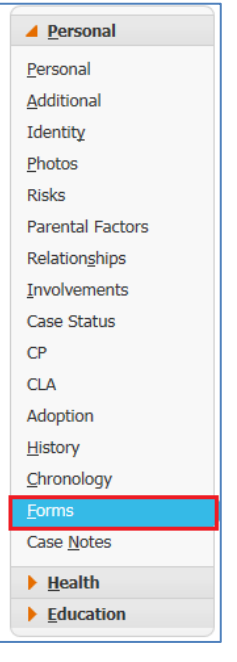

• Under the heading 'Start New Form' click on the drop-down box, and select 'ICPC Request Form'

| Start New Form                   |         |
|----------------------------------|---------|
|                                  | Start   |
| Case File Audit Tool             |         |
| ICPC Request Form                |         |
| Placement Plan                   | l i i i |
| Risk Assessment                  |         |
| Step Down to EIS                 |         |
| Subsequent Request for Placement |         |

• Click the 'Start' Button

| Start New Form    |   |       |
|-------------------|---|-------|
| ICPC Request Form | ~ | Start |
|                   |   |       |

Click 'Start Blank'

(**Note** – Only a previous 'ICPC Request Form' will copy information into this form)

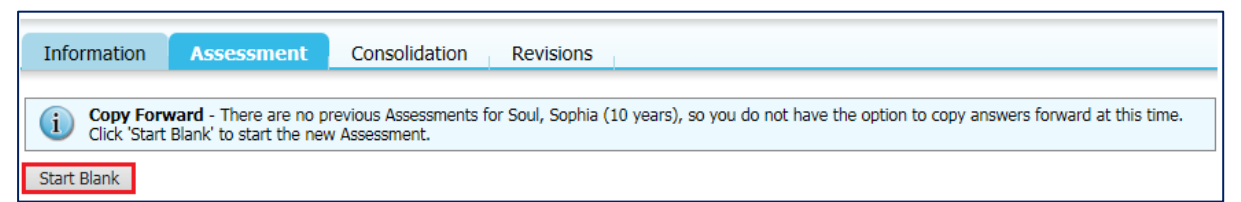

#### 7.2. Completing ICPC Request Form (Social Worker Stage)

• When the form is first started it is at the 'Social Worker' Stage. You can see which stage the Form is at by looking at the yellow banner underneath the 'Attachment' section.

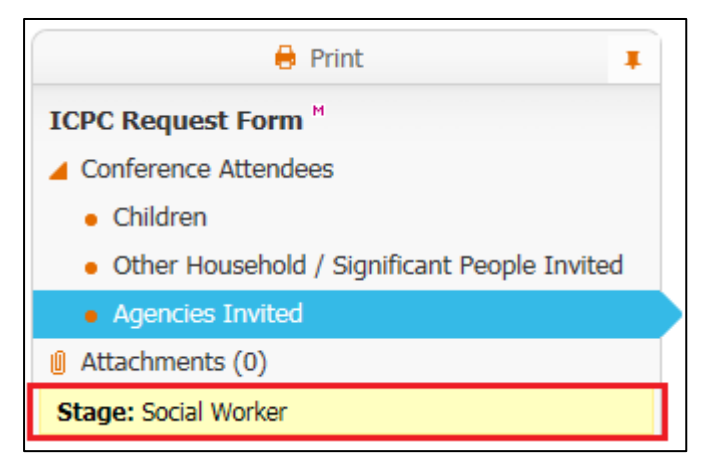

Select the 'ICPC Request Form' section and answer all the question

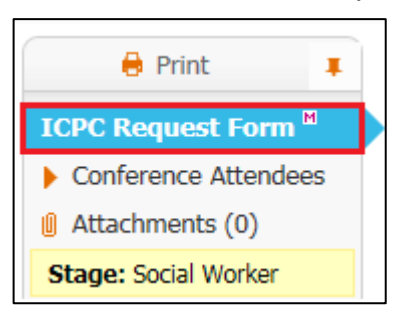

• Next click on the 'Conference Attendees' heading

| 🖶 Print                                    | Ŧ  |
|--------------------------------------------|----|
| ICPC Request Form <sup>M</sup>             |    |
| Conference Attendees                       |    |
| Children                                   |    |
| Other Household / Significant People Invit | ed |
| <ul> <li>Agencies Invited</li> </ul>       |    |
| Attachments (0)                            |    |
| Stage: Social Worker                       |    |

• Enter all details for each of the attendees in the relevant sections

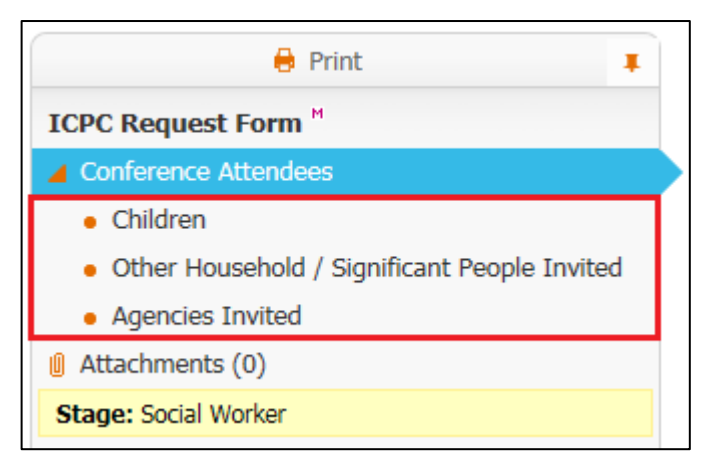

 Click on the 'Green Cross' to add a new row for each additional person or organisation that needs to be added.

| Gender | Date of Birth |                      |
|--------|---------------|----------------------|
| -      |               | × +                  |
|        | Gender        | Gender Date of Birth |

• This will add a new row underneath the current row

| Name | Gender | Date of Birth |   |   |
|------|--------|---------------|---|---|
|      | -      |               | × | æ |
|      |        |               |   |   |
|      | -      |               | × | ÷ |
|      |        |               |   |   |

- If you need to remove a row click on the 'Red X'
- Once all attendees have been added click on the 'Send to CP Team' button

| Γ | Send to CP Team | Cancel | ReAssign | Close |
|---|-----------------|--------|----------|-------|
|   |                 |        |          |       |

# 7.3. Completing ICPC Request Form (CP Admin Stage)

• The following task will appear in the 'CP Admin Worktray'

| No Due Date | Soul, Sophia 10 yrs | ICPC Request Form - Please complete the CP Admin |
|-------------|---------------------|--------------------------------------------------|
|             |                     |                                                  |

• The Form will show that it is at the 'CP Admin' Stage, this is the second and final stage of the form.

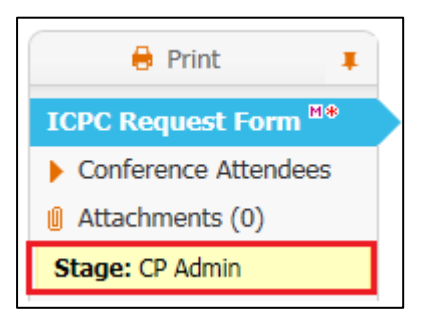

• The CP Admins will either finalise the form or send it back to the Social Worker if more information is needed.

| Return to SW | Finalise Request | Cancel | ReAssign | Close |
|--------------|------------------|--------|----------|-------|
|              |                  |        |          |       |

 If the 'Return to SW' button is clicked the following task will be sent to the SW's worktray

| No Due Date | Soul, Sophia 10 yrs | ICPC Request Form - This task has been returned to you - Return to SW |
|-------------|---------------------|-----------------------------------------------------------------------|
|             |                     |                                                                       |

- If the Form is 'returned to the SW' them the CP Admin will need to also send an email to say why it is being returned and what changes need to be made.
- If there are no amendments to be made and all information is correct then click on the 'Finalise Request' button to complete the Form.

# 8. Core Group Meeting

• Click on the "Child Protection – Organise Core Group Meeting" (LCS will automatically include the consolidated sibling, although the task will only show for the youngest sibling in your work tray).

| User Assessment HW Worker 1<br>Assessment Team High Wycombe | Task Trays                                                |                                                 |
|-------------------------------------------------------------|-----------------------------------------------------------|-------------------------------------------------|
| All Empty 🔌 🖡 Group By: Date                                | e   Task   Person   Address   <b>Referral Group</b> Order | By: Start Date   Due Date   Timeframe   Person  |
| S Worktray 9 • Bridgetow                                    | n, Blake (12 years), Bridgetown, Bonnie (10               | years) [Referral Group]                         |
| No Due Date                                                 | CP Bridgetown, Blake 12 yrs                               | Child Protection - Active Child Protection Plan |
| No Due Date                                                 | Bridgetown, Bonnie 10 yrs                                 | Child Protection - Active Child Protection Plan |
| 03-Mar-2015                                                 |                                                           | Child Protection - Organise Core Group Meeting  |
| ○ Lewis, Luc                                                | as (12 years), Lewis, Lucy (10 years) [Refer              | ral Group] sk Description                       |
| 03-Feb-2015                                                 | CP Lewis, Lucy 10 yrs                                     | Child Protection - Organise Core Group Meeting  |

Click on "Update Meeting Details and Scheduling"

| Meeting Details                                                                                                    |                                              |  |  |  |
|----------------------------------------------------------------------------------------------------|----------------------------------------------|--|--|--|
| <ul> <li>A This meeting occurs in the past</li> <li>Please update the attendance and then complete the meeting</li> </ul>           |                                              |  |  |  |
| Meeting Arranger<br>Type of Meeting                                                                                                 | Assessment HW Worker 3<br>Core Group Meeting |  |  |  |
| Statutory Due Date<br>Planned Meeting Date<br>Length in Minutes<br>Location                                                         | 06-Feb-2015<br>03-Feb-2015<br>Unspecified    |  |  |  |
| <ul> <li>Update Meeting Details</li> <li>Create separate meeting</li> <li>Complete Meeting</li> <li>Export meeting event</li> </ul> | and Scheduling<br>og for subjects            |  |  |  |

- Enter the "Planned Meeting Date", "Length in Minutes" and "Location" into the relevant sections
- Once all the details have been entered, click on the Update button to save the information

| Jpdate Cancel - Up                    | date: Core Group Meeting planned for 03-Feb-20   | 15                                         |
|---------------------------------------|--------------------------------------------------|--------------------------------------------|
| Update Core Group                     | Meeting planned for 03-Feb-2015                  |                                            |
| # If the details of the               | meeting are changed, you must inform all invited | attendees by sending further communication |
| e Maatina Dataila                     |                                                  |                                            |
| Type of Meeting<br>Statutory Due Date | Core Group Meeting<br>06-Feb-2015                |                                            |
| Length in Minutes                     | 0 Set From Calendar                              |                                            |
| Location                              | $\langle \rangle$                                |                                            |
| Comments                              | $\langle \rangle$                                |                                            |

• Click 'Complete Meeting'

| Meeting Details     A This meeting occurs     Please undate the at                                                                | in the past                                  |
|----------------------------------------------------------------------------------------------------|----------------------------------------------|
| Meeting Arranger<br>Type of Meeting                                                                                               | Assessment HW Worker 3<br>Core Group Meeting |
| Statutory Due Date<br>Planned Meeting Date<br>Length in Minutes<br>Location                                                       | 06-Feb-2015<br>03-Feb-2015<br>Unspecified    |
| <ul> <li>Update Meeting Detail</li> <li>Create separate meetin</li> <li>Complete Meeting</li> <li>Export meeting event</li> </ul> | s and Scheduling<br>ng for subjects          |

• Click the 'Ok' button

| Message fr | om webpage                                                                       |
|------------|----------------------------------------------------------------------------------|
| ?          | Please confirm - has this meeting been completed and attendance<br>been updated? |
|            | OK Cancel                                                                        |

- Enter the "Actual Meeting Date" the Core Group took place
- Click the "Update" button

| Update Core Group Meeting planned for 03-Feb-201 |                            |  |  |
|--------------------------------------------------|----------------------------|--|--|
| Planned Meeting Details                          |                            |  |  |
| Statutory Due Date<br>Planned Meeting Date       | 06-Feb-2015<br>03-Feb-2015 |  |  |
| Actual Meeting                                   | Details                    |  |  |
| · Actual meeting                                 |                            |  |  |
| Actual Meeting Date                              |                            |  |  |

# 8.1. Completing Core Group Meeting

Click on 'Write up Meeting Notes'

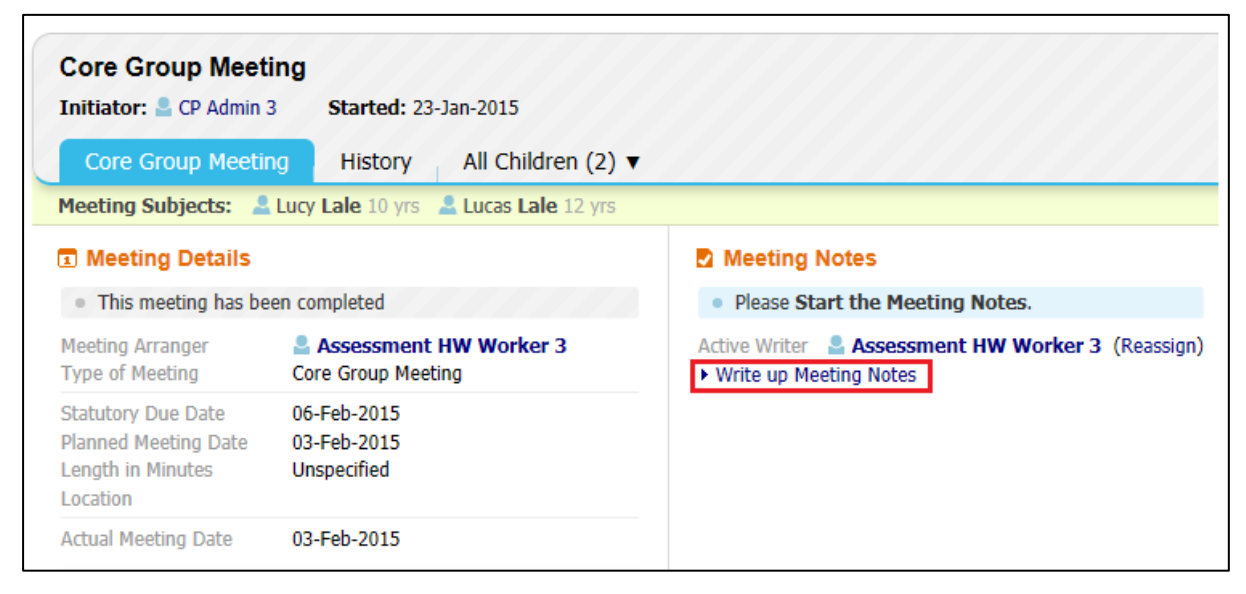

Click the "Start Blank" button.

(Note - only a previous Core Group Minutes will copy forward into this form)

| py Forward - Copy answers                                          | forward from previous assessments                                           |                        |
|--------------------------------------------------------------------|-----------------------------------------------------------------------------|------------------------|
| Created                                                            | Notes                                                                       | Started By             |
| Lale, Lucy (10 years)                                              |                                                                             |                        |
| 1 year ago                                                         | Initial Child Protection Conference Minutes (Wednesday, 28 January<br>2015) | 💇 CP Admin 3           |
| 1 year ago                                                         | Child Protection Initial Conference Outcome (Friday, 23 January 2015)       | 🔮 CP Admin 3           |
| 1 year 1 month ago                                                 | Initial Child Protection Conference Report (Wednesday, 21 January<br>2015)  | 👰 Assessment HW Worker |
|                                                                    |                                                                             |                        |
| py Sideways - Copy answe                                           | rs across from related service users Notes                                  | Started By             |
| py Sideways - Copy answe<br>Created<br>Lale, Lucas (12 years)      | rs across from related service users Notes                                  | Started By             |
| py Sideways - Copy answe Created Lale, Lucas (12 years) 1 year ago | Notes Child Protection Initial Conference Outcome (Friday, 23 January 2015) | Started By             |

• Enter the date that the minutes were completed

| 🔒 Print 📮                             | Meeting Notes - Minute                          | es          |  |
|---------------------------------------|-------------------------------------------------|-------------|--|
| Meeting Notes - Minutes <sup>M</sup>  | Core Group Meeting Summary                      |             |  |
| Meeting Attendees     Meeting Minutes | Date Referral Received                          | 01-Jan-2015 |  |
| Attachments (0)                       | Meeting Planned Date                            | 03-Feb-2015 |  |
|                                       | Meeting Due Date                                | 06-Feb-2015 |  |
|                                       | Meeting Actual Date                             | 03-Feb-2015 |  |
|                                       | Meeting Location                                |             |  |
|                                       | Core Group Meeting Notes / Minutes<br>Completed |             |  |

• Record the meeting minutes

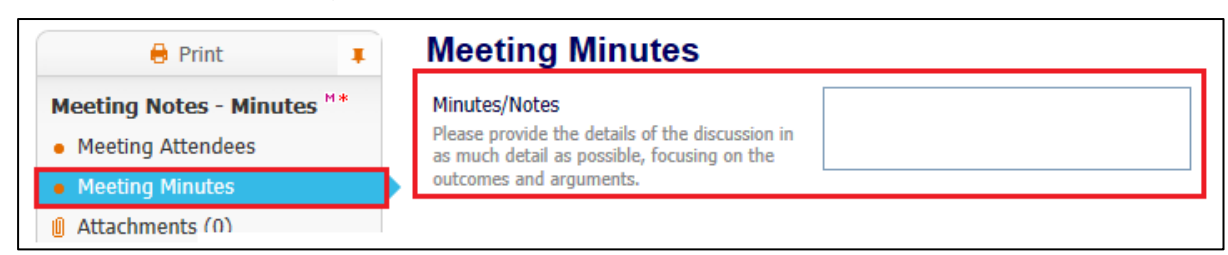

• Once completed click on the 'Finalise Notes' button

| B Save | Finalise Notes | Close |
|--------|----------------|-------|
|--------|----------------|-------|

• Click the 'Ok' Button

| Message fr | om webpage                           |  |
|------------|--------------------------------------|--|
| ?          | Please confirm you wish to Finalise? |  |
| OK Cancel  |                                      |  |

• Click on the 'Close meeting process, all tasks are complete' link

| Meeting Details                                                             |                                                           | Meeting Notes                                                                                          |
|-----------------------------------------------------------------------------|-----------------------------------------------------------|----------------------------------------------------------------------------------------------------|
| This meeting has been completed                                             |                                                           | Written By Assessment HW Worker 3                                                                      |
| Meeting Arranger<br>Type of Meeting                                         | Section 2012 Assessment HW Worker 3<br>Core Group Meeting | The Notes Core Group Meeting Minutes (Completed) [Print] Close meeting process, all tasks are complete |
| Statutory Due Date<br>Planned Meeting Date<br>Length in Minutes<br>Location | 06-Feb-2015<br>03-Feb-2015<br>Unspecified                 |                                                                                                    |
| Actual Meeting Date                                                         | 03-Feb-2015                                               |                                                                                                    |

• Click the 'Ok' button

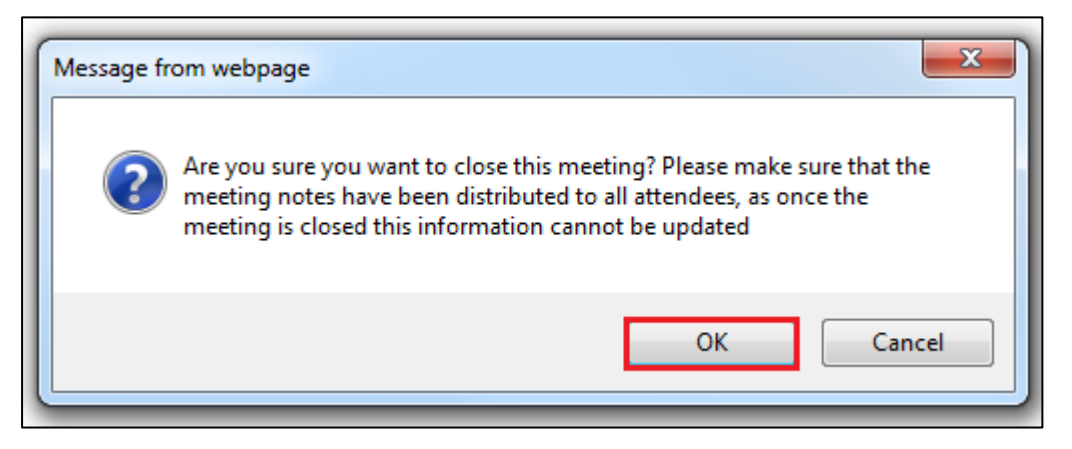

# 9. Update CP Plan

• Click on the "Child Protection – Update Child Protection Plan" task

| All Empty 🍳 🖡 | Group By: Date   Task   Perso | n   Address   Referral Group Order By: Star | t Date   Due Date   Timeframe   Person          |
|---------------|-------------------------------|---------------------------------------------|-------------------------------------------------|
| 💄 Worktray 11 | Becall, Blake (12 years)      | ), Becall, Bonnie (10 years) [Referral Gr   | oup] Description                                |
|               | No Due Date                   | CP Becall, Blake 12 yrs                     | Child Protection - Active Child Protection Plan |
|               | No Due Date                   | CP Becall, Bonnie 10 yrs                    | Child Protection - Active Child Protection Plan |
|               | 03-Mar-2015                   |                                             | Child Protection - Organise Core Group Meeting  |
|               | Lale, Lucas (12 years),       | Lale, Lucy (10 years) [Referral Group]      | Task Description                                |
|               | 03-Feb-2015                   | CP Lale, Lucas 12 yrs                       | Child Protection - Update Child Protection Plan |
|               | 03-Feb-2015                   | CP Lale, Lucy 10 yrs                        | Child Protection - Update Child Protection Plan |
|               | 20-Feb-2015                   |                                             | Child Protection - Write Review Report          |
|               | 03-Mar-2015                   |                                             | Child Protection - Organise Core Group Meeting  |

Click 'Update Part One Form'

| Finalise Plan Revisi | on Send for Au                        | thorisation                                                   |                                                           |
|----------------------|---------------------------------------|---------------------------------------------------------------|-----------------------------------------------------------|
| Plan <u>D</u> etails | • Plan Deta                           | ils                                                           | Actions                                                   |
| Plan <u>S</u> ummary | Plan Revision<br>Key Worker<br>Status | Child Protection Plan v2.0<br>Assessment HW Worker 3<br>Draft | <ul><li>Print View</li><li>Print View Landscape</li></ul> |
|                      | Effective From<br>Effective To        | 03-Feb-2015                                                   |                                                           |
|                      | Created By<br>Creation Date           | Assessment HW Worker 3<br>23-Feb-2016 14:30                   |                                                           |
|                      | Forms: Cl Update Part Update Part     | hild Protection Plan v2.0<br>One Form<br>Two Form             |                                                           |

• Complete the 'Guidance on Completing Plan' section

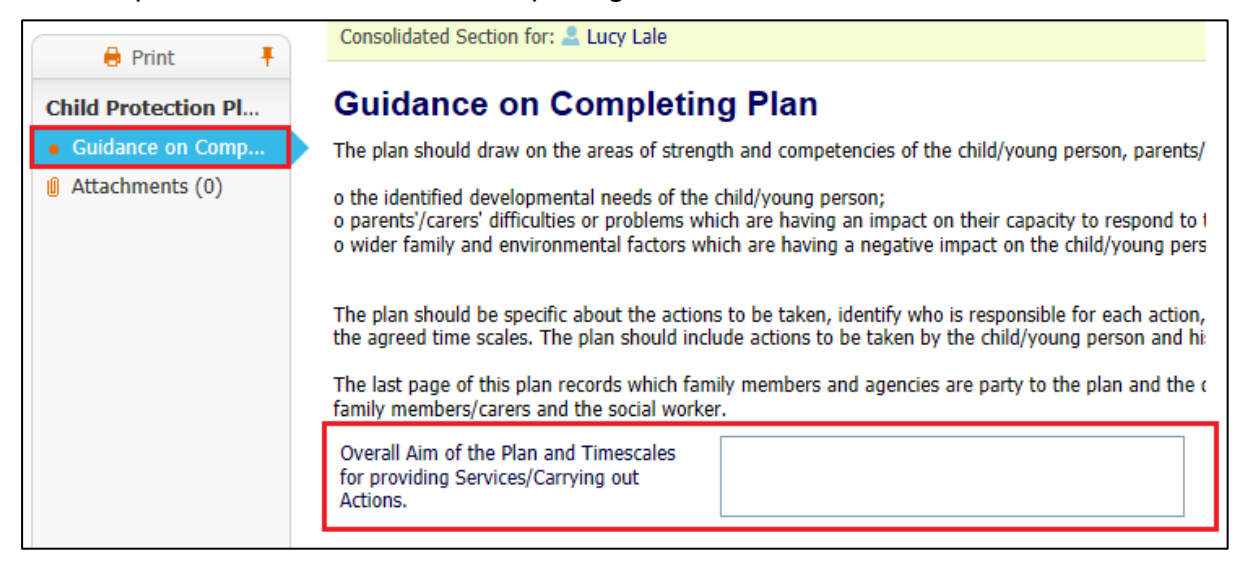

• Once completed click the 'Finalise Record' button

|   | Save Finalise Record Close |                  |                |         |  |
|---|----------------------------|------------------|----------------|---------|--|
| • | Click the 'Ok' Button      |                  |                |         |  |
| ( | Message fro                | om webpage       |                | ×       |  |
|   | ?                          | Please confirm y | ou wish to Fir | nalise? |  |
|   |                            | ОК               |                | Cancel  |  |

• Click on 'Update Part Two Form'

| Finalise Plan Revision | Send for Au                                                              | thorisation                                                          |                                                           |
|------------------------|--------------------------------------------------------------------------|----------------------------------------------------------------------|-----------------------------------------------------------|
| Plan <u>D</u> etails   | • Plan Deta                                                              | ils                                                                  | Actions                                                   |
| Plan <u>S</u> ummary   | Plan Revision<br>Key Worker<br>Status                                    | Child Protection Plan v2.0<br>Assessment HW Worker 3<br>Draft        | <ul><li>Print View</li><li>Print View Landscape</li></ul> |
|                        | Effective From<br>Effective To                                           | 03-Feb-2015                                                          |                                                           |
|                        | Created By<br>Creation Date                                              | Assessment HW Worker 3<br>23-Feb-2016 14:30                          |                                                           |
|                        | <ul> <li>Forms: Cl</li> <li>View Part On</li> <li>Update Part</li> </ul> | hild Protection Plan v2.0<br>e Form (finalised) 	• Amend<br>Two Form |                                                           |

• The Outline CP Plan created by the CP Admins will copy forward. Update the CP Plan based on the discussion following the 'Core Group Meeting' or from a 'Review CP Conference'

• Either click on 'Add what needs to be Done to the Plan' to create a new Action, or click on one of the existing Plan items to edit them.

| 🖨 Print 🔳                                                      | Consolidated Sec                       | tion for: 🚨 Lucy Lale, 🚨 Lucas l                                                                                                    | Lale  |                                                           |                                               |                                                                                                    |
|----------------------------------------------------------------|----------------------------------------|----------------------------------------------------------------------------------------------------|-------|-----------------------------------------------------------|-----------------------------------------------|----------------------------------------------------------------------------------------------------|
| Child Protection Plan (part 2)                                 | Child/Young Person's Development Needs |                                                                                                    |       |                                                           |                                               |                                                                                                    |
| • Planning                                                     |                                        |                                                                                                    |       |                                                           |                                               |                                                                                                    |
| <ul> <li>Child/Young Person's Development Needs *</li> </ul>   | Consider inforr                        | nation in relation to:                                                                                                    |       |                                                           |                                               |                                                                                                    |
| <ul> <li>Parental Capacity *</li> </ul>                        | Health                                 | Education                                                                                                    |       | Emotional & Behavioural De                                | velopment                                     |                                                                                                    |
| $ullet$ Family and Environmental Factors (Birth Family) $^{*}$ | Identity                               | Identity Family and Social Relationships Social Presentation                                                                                                    |       |                                                           |                                               |                                                                                                    |
| View of all Parties                                            | Self-Care Skill                        | S                                                                                                    |       |                                                           |                                               |                                                                                                    |
| Comments                                                       |                                        |                                                                                                    |       |                                                           |                                               |                                                                                                    |
| Attachments (0)                                                | • Lucy Lale                            |                                                                                                    |       |                                                           |                                               |                                                                                                    |
|                                                                | LUCY Late                              |                                                                                                    |       |                                                           |                                               |                                                                                                    |
|                                                                | <ul> <li>What Nee</li> </ul>           | ds To Be Done                                                                                                    | Outco | mes 🔺                                                     | By Whom and                                   | d When                                                                                                    |
|                                                                | Child/Young                            | Person's Development Ne                                                                                                    | eds   |                                                           |                                               |                                                                                                    |
|                                                                | -                                      |                                                                                                    |       |                                                           |                                               |                                                                                                    |
|                                                                | What                                   | needs To Be Done 🛛 💠                                                                                                    |       | Outcome 💠                                                 | ×                                             | By Whom and When                                                                                             |
|                                                                | Lucy has been                          | Lucy has been reported as flat in her<br>presentation, school reported that some of<br>Bonnie's peers and some parents have<br>raised concerns of her well being.<br>Emotional support to be further<br>explored in consultation/parenta<br>consent for a referal to<br>CAMHS/School Counsellor |       | onal support to be further<br>ed in consultation/parental | Starting:<br>Ending:                          |                                                                                                    |
|                                                                | Bonnie's peers<br>raised concern       |                                                                                                    |       | nt for a referral to<br>S/School Counsellor               | Social Worker<br>about a refer<br>Group Membe | r to consult with parents and ascertain their views<br>ral to CAMHS/School Counsellor and update Core<br>ers |
|                                                                | Add What nee                           | ds To Be Done to Plan                                                                                                    |       |                                                           |                                               |                                                                                                    |
|                                                                | 💄 Lucas Lale                           |                                                                                                    |       |                                                           |                                               |                                                                                                    |

• Once the Plan has been updated click the 'Finalise Record' button

| B Save | Finalise Record | Close |
|--------|-----------------|-------|
|        |                 |       |

• Click the 'Ok' Button

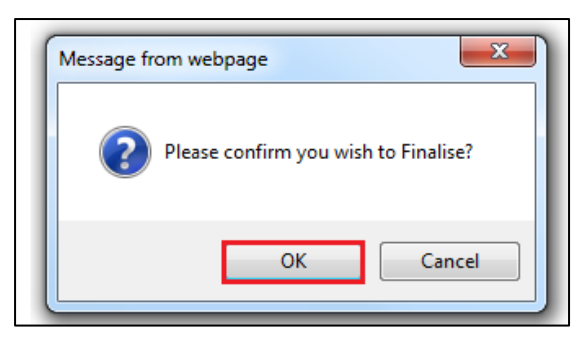

 After Finalising both Parts 1 and 2 if you need to make changes then click on the 'Amend' link

| Revision<br>Worker<br>us<br>ctive From | Child Protection Plan v2.0<br>Assessment HW Worker 3<br>Draft<br>03-Feb-2015 | <ul> <li>Print View</li> <li>Print View Landscape</li> </ul>                                                                           |
|----------------------------------------|------------------------------------------------------------------------------|----------------------------------------------------------------------------------------------------|
| ctive From                             | 03-Feb-2015                                                                  |                                                                                                    |
| ctive fo                               |                                                                              |                                                                                                    |
| ated By<br>ation Date                  | Assessment HW Worker 3<br>23-Feb-2016 14:30                                  |                                                                                                    |
| 3<br>3                                 | ted By<br>tion Date<br>orms: Ch<br>w Part One                                | ted By Assessment HW Worker 3<br>tion Date 23-Feb-2016 14:30<br>orms: Child Protection Plan v2.0<br>we Part One Form (finalised) Amend |

• This will re-open that part for updating. It will then need to be 'Finalised' once the work has been completed.

#### 9.1. Creating an 'What Needs to Be Done'

• Click on 'Add what needs to be Done to the Plan' to create a new Action.

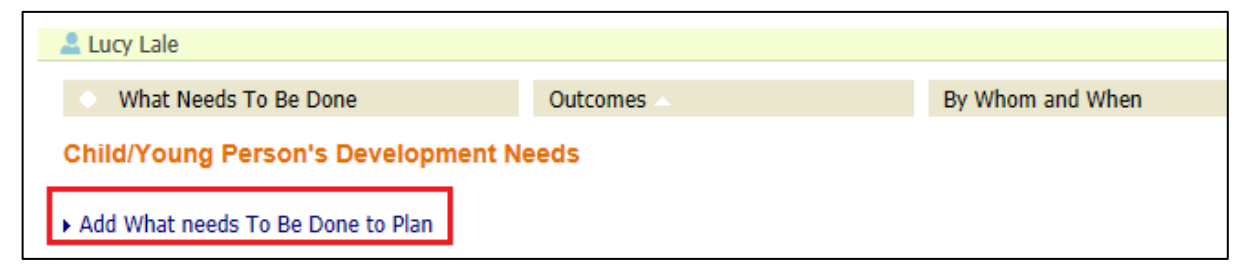

• This will create a new box under the 'What Needs To Be Done' heading

| 💄 Lucy Lale                        |            |                  |
|------------------------------------|------------|------------------|
| • What Needs To Be Done            | Outcomes 🔺 | By Whom and When |
| Child/Young Person's Development N | eeds       |                  |
| × ── What needs To Be Done * ── &  |            |                  |
| Add What needs To Be Done to Plan  | -          |                  |

• Click in the 'Box' to record the 'Action'

| Lucy Lale                                                 |            |                  |  |
|-----------------------------------------------------------|------------|------------------|--|
| • What Needs To Be Done                                   | Outcomes 🗠 | By Whom and When |  |
| Child/Young Person's Development Needs                    |            |                  |  |
| What needs To Be Done *     Enter 'What Needs to be Done' | ф          |                  |  |
| Add What needs To Be Done to Plan                         |            |                  |  |

- If multiple 'Actions' are needed click on the 'Add What needs to be Done to Plan' link again to create a new 'Action'
- To remove an 'Action' click on the Red X in the top left hand corner of the box

| Lucy Lale                          |            |                  |
|------------------------------------|------------|------------------|
| • What Needs To Be Done            | Outcomes 🛆 | By Whom and When |
| Child/Young Person's Development N | eeds       |                  |
| 🗙 🔤 What needs To Be Done * 🔤 🖶    |            |                  |
| Enter 'What Needs to be Done'      |            |                  |
| Add What needs To Be Done to Plan  |            |                  |

#### 9.2. Adding an Outcome

• Click on the Green + in the top right hand corner of the 'Action' box

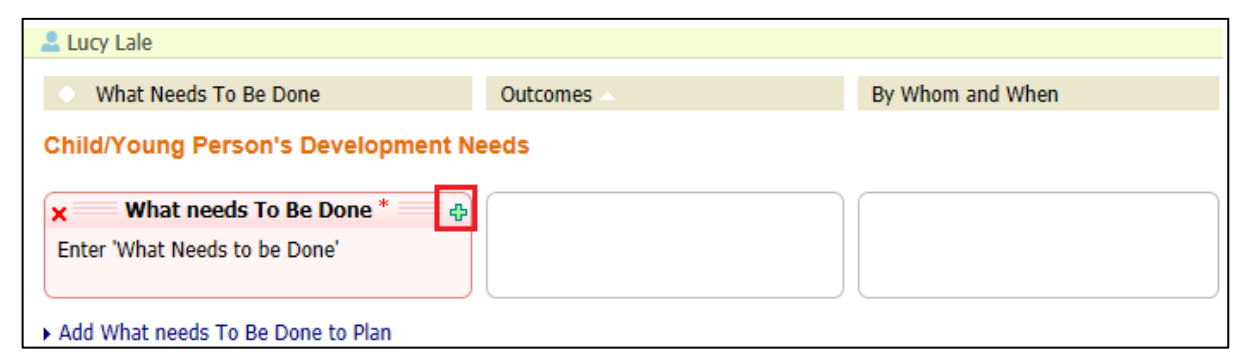

• This will create a new box under the 'Outcomes' heading, that is linked to 'What needs To Be Done'

| Lucy Lale                           |                   |                  |  |
|-------------------------------------|-------------------|------------------|--|
| • What Needs To Be Done             | Outcomes 🗠        | By Whom and When |  |
| Child/Young Person's Development Ne | eeds              |                  |  |
| What needs To Be Done * 🔤 🕂         | 🗙 👘 Outcome * 👘 🕂 |                  |  |
| Enter 'What Needs to be Done'       |                   |                  |  |
| • Add What needs To Be Done to Plan |                   |                  |  |

• Click in the 'Box' to record the 'Outcome'

| Lucy Lale     What Needs To Be Done | Outcomes 🔺              | By Whom and When |
|-------------------------------------|-------------------------|------------------|
| Child/Young Person's Development N  | leeds                   |                  |
| What needs To Be Done * 🔤 🕀         | × Outcome *             |                  |
| Takes What Nacida to be Dana!       | Enter 'Outcome' details |                  |
| Enter what Needs to be Done         | Enter Outcome details   |                  |

• If multiple 'Outcomes' are needed click on the Green + in the top right hand corner of the 'Action' box again

| 🚨 Lucy Lale                        |                                |                  |
|------------------------------------|--------------------------------|------------------|
| What Needs To Be Done              | Outcomes 🗠                     | By Whom and When |
| Child/Young Person's Development N | eeds                           |                  |
| 📃 What needs To Be Done * 🔤 🖶      | × Outcome * A                  |                  |
| Enter 'What Needs to be Done'      | Enter 'Outcome' details        |                  |
|                                    | × Outcome * 🗛                  |                  |
|                                    | Enter 'Second Outcome' details |                  |
|                                    |                                |                  |
| Add What needs To Be Done to Plan  |                                |                  |

• To remove an 'Outcome' click on the Red X in the top left hand corner of the box

| 🚨 Lucy Lale                         |                                |                  |
|-------------------------------------|--------------------------------|------------------|
| • What Needs To Be Done             | Outcomes 🔺                     | By Whom and When |
| Child/Young Person's Development Ne | eeds                           |                  |
| What needs To Be Done *             | × Outcome *                    |                  |
| Enter 'What Needs to be Done'       | Enter 'Outcome' details        |                  |
|                                     | 🗙 Outcome * 🔤 🕂                |                  |
|                                     | Enter 'Second Outcome' details |                  |
| Add What needs To Be Done to Plan   |                                |                  |

## 9.3. Entering the By Whom and When details

• Click on the Green + in the top right hand corner of the 'Outcome' box

| Lucy Lale                              |                         |                  |  |
|----------------------------------------|-------------------------|------------------|--|
| What Needs To Be Done                  | Outcomes 🗠              | By Whom and When |  |
| Child/Young Person's Development Needs |                         |                  |  |
|                                        |                         |                  |  |
| what needs to be Done 👘 🕂              | × Outcome 🕂             |                  |  |
| Enter 'What Needs to be Done'          | Enter 'Outcome' details |                  |  |
|                                        |                         |                  |  |
| Add What needs To Be Done to Plan      |                         |                  |  |

• This will create a new box under the 'By Whom and When' heading, that is linked to the 'Outcome'

| Lucy Lale                              |                         |                      |  |
|----------------------------------------|-------------------------|----------------------|--|
| • What Needs To Be Done                | Outcomes 🗠              | By Whom and When     |  |
| Child/Young Person's Development Needs |                         |                      |  |
| What needs To Be Done * 🔤 🖶            | Outcome *               | × By Whom and When * |  |
| Enter 'What Needs to be Done'          | Enter 'Outcome' details | Starting:<br>Ending: |  |
|                                        |                         |                      |  |
|                                        |                         |                      |  |
| Add What needs To Be Done to Plan      |                         |                      |  |

• Click in the 'Box' to record the 'By Whom and When' details

| Lucy Lale                                 |                         |                                   |
|-------------------------------------------|-------------------------|-----------------------------------|
|                                           |                         |                                   |
| <ul> <li>What Needs To Be Done</li> </ul> | Outcomes 🗠              | By Whom and When                  |
| Child/Young Person's Development N        | eeds                    |                                   |
| What needs To Be Done * 🔤 🕂               | Outcome *               | × By Whom and When *              |
| Enter 'What Needs to be Done'             | Enter 'Outcome' details | Starting:<br>Ending:              |
|                                           |                         | Enter the 'Whom and When' details |
| Add What needs To Be Done to Plan         |                         |                                   |

• If multiple 'Whom and When' details are needed click on the Green + in the top right hand corner of the 'Outcome' box again

| 🚨 Lucy Lale                               |                         |                                          |  |
|-------------------------------------------|-------------------------|------------------------------------------|--|
|                                           |                         |                                          |  |
| <ul> <li>What Needs To Be Done</li> </ul> | Outcomes 🔺              | By Whom and When                         |  |
| Child/Young Person's Development Needs    |                         |                                          |  |
| What needs To Be Done *                   | Outcome *               | × By Whom and When *                     |  |
| Enter 'What Needs to be Done'             | Enter 'Outcome' details | Starting:<br>Ending:                     |  |
|                                           |                         | Enter the 'Whom and When' details        |  |
|                                           |                         | × By Whom and When *                     |  |
|                                           |                         | Starting:                                |  |
|                                           |                         | Enter the Second 'Whom and When' details |  |
| Add What needs To Be Done to Plan         |                         |                                          |  |

• To remove a 'By Whom and When' section click on the Red X in the top left hand corner of the box

| 🚨 Lucy Lale                         |                         |                                          |  |
|-------------------------------------|-------------------------|------------------------------------------|--|
| • What Needs To Be Done             | Outcomes 🔺              | By Whom and When                         |  |
| Child/Young Person's Development Ne | eds                     |                                          |  |
| What needs To Be Done * 🔤 💠         | Outcome *               | By Whom and When *                       |  |
| Enter 'What Needs to be Done'       | Enter 'Outcome' details | Starting:<br>Ending:                     |  |
|                                     |                         | Enter the 'Whom and When' details        |  |
|                                     |                         | By Whom and When *                       |  |
|                                     |                         | Starting:<br>Ending:                     |  |
|                                     |                         | Enter the Second 'Whom and When' details |  |
|                                     |                         |                                          |  |
| Add What needs To Be Done to Plan   |                         |                                          |  |

## 9.4. Sending Plan for Authorisation

• After the both parts 1 & 2 have been finalised click on the 'Send for Authorisation' button

| Finalise Plan Revisio | on Send for Au                                                           | thorisation                                                                           |                                                              |
|-----------------------|--------------------------------------------------------------------------|---------------------------------------------------------------------------------------|--------------------------------------------------------------|
| Plan <u>D</u> etails  | • Plan Deta                                                              | ils                                                                                   | Actions                                                      |
| Plan <u>S</u> ummary  | Plan Revision<br>Key Worker<br>Status                                    | Child Protection Plan v2.0<br>Assessment HW Worker 3<br>Draft                         | <ul> <li>Print View</li> <li>Print View Landscape</li> </ul> |
|                       | Effective From<br>Effective To                                           | 03-Feb-2015                                                                           |                                                              |
|                       | Created By<br>Creation Date                                              | Assessment HW Worker 3<br>23-Feb-2016 14:30                                           |                                                              |
|                       | <ul> <li>Forms: C</li> <li>View Part On</li> <li>View Part Tw</li> </ul> | hild Protection Plan v2.0<br>ne Form (finalised)  Amend<br>vo Form (finalised)  Amend |                                                              |

• Click on the 'Click here to select a user...' link

| Update Cancel - Update: Child Protection Plan v2.0 for Child: Lucas Lale (Current) |                                                       |  |
|------------------------------------------------------------------------------------|-------------------------------------------------------|--|
| Update Child Protection Plan v2.0 for Child: Lucas Lale (Current)                  |                                                       |  |
| Who will authorise this plan?                                                      | $\underline{\mathscr{G}}$ Click here to select a user |  |

 Select your manager from the address book, or search for the manager that will be authorising the plan.

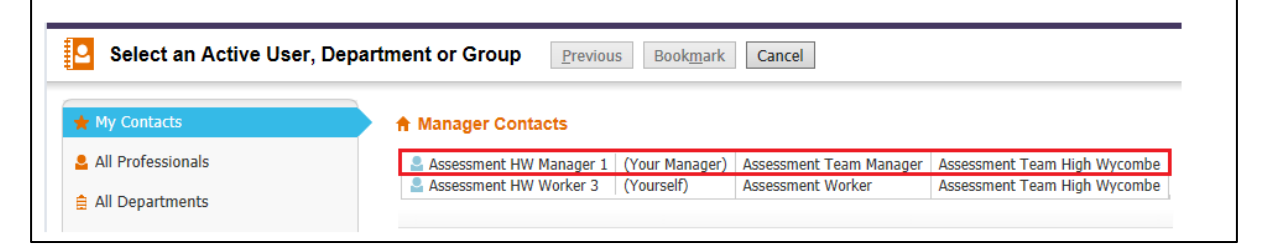

Click the 'Confirm' button to select that person

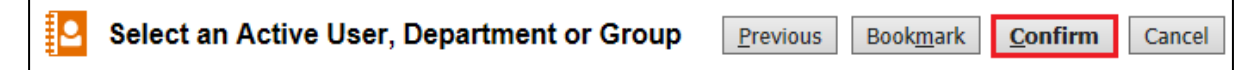

• Click the 'Update' button – this will send the Plan to the selected manager.

| Update | Cancel - Update: Child Protection Plan v2.0 for Child: Lucas Lale (Curre | nt) |  |  |  |  |  |
|--------|--------------------------------------------------------------------------|-----|--|--|--|--|--|
| Update | Update Child Protection Plan v2.0 for Child: Lucas Lale (Current)        |     |  |  |  |  |  |
| Who wi | ll authorise this plan? 🙎 Assessment HW Manager 1 🗙                      |     |  |  |  |  |  |

# 9.5. Authorising CP Plan (Manager)

 Click on the 'Child Protection – Update Child Protection Plan – Authorise Plan' task

| ſ | All Empty 🍳 🖡  | Group By: Date   Task   Person   Address   Referral Group Order By: Start Date   Due Date   Timeframe   Person |
|---|----------------|----------------------------------------------------------------------------------------------------|
|   | 💄 Worktray 2   | Cale, Lucas (12 years), Lale, Lucy (10 years) [Referral Group] Task Description                                |
|   | 🚨 Manager Trav | 03-Feb-2015 CP Lale, Lucas 12 yrs Child Protection - Update Child Protection Plan - Authorise Plan             |
|   |                | 03-Feb-2015 CP Lale, Lucy 10 yrs Child Protection - Update Child Protection Plan - Authorise Plan              |

 Click on the links 'View Part One Form', and 'View Part Two Form' to read the sections

| Grant Authorisation  | Deny Authoris                                          | sation                                                        |                                                              |                                                    |
|----------------------|--------------------------------------------------------|---------------------------------------------------------------|--------------------------------------------------------------|----------------------------------------------------|
| Plan <u>D</u> etails | • Plan Deta                                            | ils                                                           | Authorisation                                                | I.                                                 |
| Plan <u>S</u> ummary | Plan Revision<br>Key Worker<br>Status                  | Child Protection Plan v2.0<br>Assessment HW Worker 3<br>Draft | Plan Authoriser<br>Authorisation State<br>Authorisation Date | Assessment HW Manager 1<br>Authorisation Requested |
|                      | Effective From<br>Effective To                         | 03-Feb-2015                                                   | Actions                                                      |                                                    |
|                      | Created By<br>Creation Date                            | Assessment HW Worker 3<br>23-Feb-2016 14:30                   | ► Print View                                                 |                                                    |
|                      | Forms: C                                               | hild Protection Plan v2.0                                     |                                                              |                                                    |
|                      | <ul> <li>View Part On</li> <li>View Part Tw</li> </ul> | ne Form (finalised)   Amend  Form (finalised)  Amend          |                                                              |                                                    |

- If some amendments are needed then click on the 'Amend' link to re-open the sections for editing.
- To Authorise the Plan, click on the 'Grant Authorisation' button.

| Plan <u>D</u> etails | 🕨 🖲 Plan Deta                         | ils                                                           | Authorisation                                                |                                                  |
|----------------------|---------------------------------------|---------------------------------------------------------------|--------------------------------------------------------------|--------------------------------------------------|
| Plan <u>S</u> ummary | Plan Revision<br>Key Worker<br>Status | Child Protection Plan v2.0<br>Assessment HW Worker 3<br>Draft | Plan Authoriser<br>Authorisation State<br>Authorisation Date | Assessment HW Manager<br>Authorisation Requested |
|                      | Effective From<br>Effective To        | 03-Feb-2015                                                   | Actions                                                      |                                                  |
|                      | Created By<br>Creation Date           | Assessment HW Worker 3<br>23-Feb-2016 14:30                   | ► Print View                                                 |                                                  |
|                      | P Forms: C                            | hild Protection Plan v2.0                                     |                                                              |                                                  |

# 9.6. Rejecting CP Plan (Manager)

 Click on the 'Child Protection – Update Child Protection Plan – Authorise Plan' task

| ſ | All Empty 🍳 🖡  | Group By: Date   Task   Person   Address   Referral Group Order By: Start Date   Due Date   Timeframe   Person |
|---|----------------|----------------------------------------------------------------------------------------------------|
|   | 💄 Worktray 2   | Cale, Lucas (12 years), Lale, Lucy (10 years) [Referral Group] Task Description                                |
|   | 🚨 Manager Trav | 03-Feb-2015 CP Lale, Lucas 12 yrs Child Protection - Update Child Protection Plan - Authorise Plan             |
|   |                | 03-Feb-2015 CP Lale, Lucy 10 yrs Child Protection - Update Child Protection Plan - Authorise Plan              |

 Click on the links 'View Part One Form', and 'View Part Two Form' to read the sections

| Grant Authorisation  | Deny Authori                                           | sation                                                        |                                                              |                                                    |
|----------------------|--------------------------------------------------------|---------------------------------------------------------------|--------------------------------------------------------------|----------------------------------------------------|
| Plan <u>D</u> etails | • Plan Deta                                            | ills                                                          | Authorisation                                                | 1                                                  |
| Plan <u>S</u> ummary | Plan Revision<br>Key Worker<br>Status                  | Child Protection Plan v2.0<br>Assessment HW Worker 3<br>Draft | Plan Authoriser<br>Authorisation State<br>Authorisation Date | Assessment HW Manager 1<br>Authorisation Requested |
|                      | Effective From<br>Effective To                         | 03-Feb-2015                                                   | Actions                                                      |                                                    |
|                      | Created By<br>Creation Date                            | Assessment HW Worker 3<br>23-Feb-2016 14:30                   | ► Print View                                                 |                                                    |
|                      | Forms: C                                               | hild Protection Plan v2.0                                     |                                                              |                                                    |
|                      | <ul> <li>View Part Or</li> <li>View Part Tw</li> </ul> | ne Form (finalised)   Amend  Form (finalised)   Amend         |                                                              |                                                    |

• To Reject the Plan, click on the 'Deny Authorisation' button.

| Grant Authorisation  | Deny Authoris                         | sation                                                        |                                                              |                                                    |
|----------------------|---------------------------------------|---------------------------------------------------------------|--------------------------------------------------------------|----------------------------------------------------|
| Plan <u>D</u> etails | • Plan Deta                           | ils                                                           | Authorisation                                                | I                                                  |
| Plan <u>S</u> ummary | Plan Revision<br>Key Worker<br>Status | Child Protection Plan v2.0<br>Assessment HW Worker 3<br>Draft | Plan Authoriser<br>Authorisation State<br>Authorisation Date | Assessment HW Manager 1<br>Authorisation Requested |
|                      | Effective From<br>Effective To        | 03-Feb-2015                                                   | Actions                                                      |                                                    |
|                      | Created By<br>Creation Date           | Assessment HW Worker 3<br>23-Feb-2016 14:30                   | ► Print View                                                 |                                                    |
|                      | Forms: C<br>View Part On              | hild Protection Plan v2.0                                     |                                                              |                                                    |
|                      | View Part Tw                          | vo Form (finalised) • Amend                                   |                                                              |                                                    |

• Enter a 'Reason for Denial' and then click on the 'Update' button

| Update Cancel - Update: Child Protection Plan v2.0 for Child: Lucy Lale (Current), Child: Lucas Lale (Current) |                                                                   |               |  |  |  |  |
|----------------------------------------------------------------------------------------------------|-------------------------------------------------------------------|---------------|--|--|--|--|
| Update Child Pro                                                                                               | tection Plan v2.0 for Child: Lucy Lale (Current), Child: Lucas La | ale (Current) |  |  |  |  |
| Deny Authorisation for Plan                                                                                    |                                                                   |               |  |  |  |  |
| Date of Decision                                                                                               | 23-Feb-2016 15:46                                                 |               |  |  |  |  |
| Reason for Denial                                                                                              | ~                                                                 |               |  |  |  |  |
|                                                                                                    | ~                                                                 |               |  |  |  |  |

• The task will be returned to the Social Worker, with the reason for Rejection

| Lale, Lucas (12 y | ears), Lale, Lucy (10 years) [Referral Group] | Task Description                                                                                    |
|-------------------|-----------------------------------------------|----------------------------------------------------------------------------------------------------|
| 03-Feb-2015       | CP Lale, Lucas 12 yrs                         | Child Protection - Update Child Protection Plan - Authorisation Denied - Enter Reason for rejection |
| 03-Feb-2015       | Lale, Lucy 10 yrs                             | Child Protection - Update Child Protection Plan - Authorisation Denied - Enter Reason for rejection |

# 9.7. Finalising an Authorised CP Plan (Social Worker)

 Click the 'Child Protection – Update Child Protection Plan – Successfully Authorised' task from the work tray

| Lale, Lucas (12 years), Lale, Lucy (10 years) [Referral Group] |    |                    | Task Description                                                          |
|----------------------------------------------------------------|----|--------------------|---------------------------------------------------------------------------|
| 03-Feb-2015                                                    | CP | Lale, Lucas 12 yrs | Child Protection - Update Child Protection Plan - Successfully Authorised |
| 03-Feb-2015                                                    | CP | Lale, Lucy 10 yrs  | Child Protection - Update Child Protection Plan - Successfully Authorised |
| 20-Feb-2015                                                    |    |                    | Child Protection - Write Review Report                                    |
| 03-Mar-2015                                                    |    |                    | Child Protection - Organise Core Group Meeting                            |

• Click on the 'Finalise Plan Revision' button

| Finalise Plan Revis  | ion                                                                       |                                                                        |                                                                               |                                                                       |
|----------------------|---------------------------------------------------------------------------|------------------------------------------------------------------------|-------------------------------------------------------------------------------|-----------------------------------------------------------------------|
| Plan <u>D</u> etails | • Plan Deta                                                               | ils                                                                    | Authorisation                                                                 |                                                                       |
| Plan <u>S</u> ummary | Plan Revision<br>Key Worker<br>Status                                     | Child Protection Plan v2.0<br>Assessment HW Worker 3<br>Draft          | Plan Authoriser<br>Authorisation State<br>Authorisation Date                  | Assessment HW Manager 1<br>Authorisation Granted<br>23-Feb-2016 15:49 |
|                      | Effective From<br>Effective To                                            | 03-Feb-2015                                                            | <ul> <li>Actions</li> <li>Print View</li> <li>Print View Landscape</li> </ul> |                                                                       |
|                      | Created By<br>Creation Date                                               | Assessment HW Worker 3<br>23-Feb-2016 14:30                            |                                                                               | аре                                                                   |
|                      | <ul> <li>Forms: Cl</li> <li>View Part On</li> <li>View Part Tw</li> </ul> | hild Protection Plan v2.0<br>e Form (finalised)<br>ro Form (finalised) |                                                                               |                                                                       |

• Click the 'Ok' Button

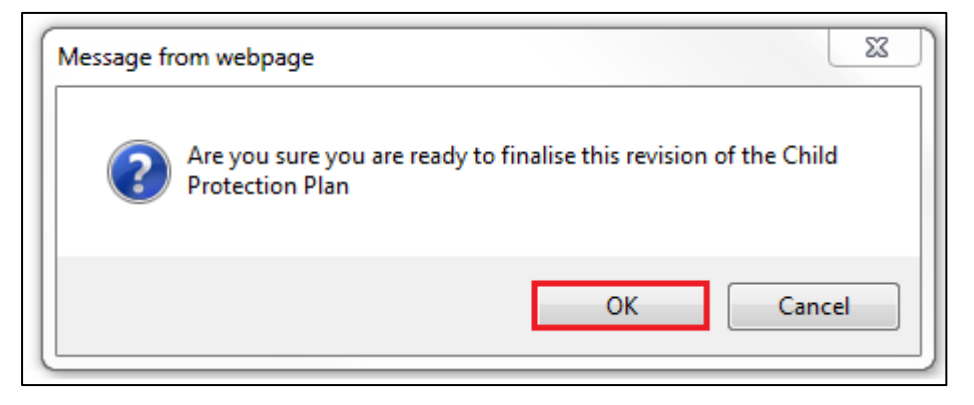

# 10. Ending CP Plan

#### **10.1.** Final CP Plan Task (After Review Conference)

 Click on the 'Child Protection – Complete Child Protection Plan' task from in your work tray

| User A<br>Assess | <b>ssessm</b><br>ment Te | ent H<br>am Hi | <b>W Worker 1</b><br>gh Wycombe | 🟠 Task Trays        |                        |                                                         |
|------------------|--------------------------|----------------|---------------------------------|---------------------|------------------------|---------------------------------------------------------|
| All Empty        | • •                      | Ŧ              | Group By: Date                  | Task   Person   Add | fress   Referral Group | p Order By: Start Date   Due Date   Timeframe   Person  |
| Worktray         |                          | 11             | Bridgetown                      | , Blake (12 years   | ), Bridgetown, Bonn    | nnie (10 years) [Referral Group]                        |
|                  |                          |                | No Due Date                     |                     | Bridgetown, Blake 12 y | yrs Child Protection - Active Child Protection Plan     |
|                  |                          |                | No Due Date                     |                     | Bridgetown, Bonnie 10  | 0 yrs Child Protection - Active Child Protection Plan   |
|                  |                          |                | 03-Mar-2015                     |                     |                        | Child Protection - Organise Core Group Meeting          |
|                  |                          |                | 24-Apr-2015                     | $\sim$              | Bridgetown, Blake 12 y | yrs Child Protection - Complete Child Protection Plan   |
|                  |                          |                | 24-Apr-2015                     |                     | Bridgetown, Bonnie 10  | 0 yrs Child Protection - Complete Child Protection Plan |

• Select the 'Outcome' following the end of the CP Plan

| Child Protection - End the Child Protection Plan         Active Task:       Assessment HW Worker 1 (Reassign)       Started: 29-Feb-2016       Due: 24-Apr-2015 |              |                   |                |                            |  |  |
|----------------------------------------------------------------------------------------------------|--------------|-------------------|----------------|----------------------------|--|--|
| Child Protection - End the Chil                                                                                                    | Task Details | All Children (2)  |                |                            |  |  |
| Combined Stage for: 💄 Blake Bridgetown, 💄 Bonnie Bridgetown.                                                                                                    |              |                   |                |                            |  |  |
| Outcomes                                                                                                    |              |                   | Date of Initia | ation or Completion:       |  |  |
| Provide Services (CIN)                                                                                                    | Start (Ass   | igned to Yourself | 24-Apr-2015    |                            |  |  |
| Provision of Short Break Care (s17)                                                                                                    | Start (Ass   | igned to Yourself | ) Reason for D | ecision:                   |  |  |
| Referral to Other Agency                                                                                                    | Start (Assi  | igned to Yourself | CPR CRITERIA   | CPR CRITERIA NO LONGER MET |  |  |
| No Further Action                                                                                                    | Start (Ass   | igned to Yourself | )              |                            |  |  |
| C & F Assessment                                                                                                    | Restart (A   | ssigned to Yours  | elf)           |                            |  |  |
| Update Final CP Plan                                                                                                    | Restart (A   | ssigned to Yours  | elf)           |                            |  |  |

• Click the 'Confirm' button

| Child Protection - End the Child Protection Plan                                                                      |   |  |  |  |  |  |  |
|----------------------------------------------------------------------------------------------------|---|--|--|--|--|--|--|
| Active Task: Assessment HW Worker 1 (Reassign) Started: 29-Feb-2016 Due: 24-Apr-2015                                  |   |  |  |  |  |  |  |
| Child Protection - End the Child Prote Decisions Task Details All Children (2)                                        | , |  |  |  |  |  |  |
| Combined Stage for: 🚨 Blake Bridgetown, 🚨 Bonnie Bridgetown.                                                          |   |  |  |  |  |  |  |
| Confirm Cancel                                                                                                    |   |  |  |  |  |  |  |
| Provide Services (CIN) - You must confirm the following Date & Reason are correct before continuing with this action. |   |  |  |  |  |  |  |
| Real State Bridgetown Provide Services (CIN) (Assigned to Yourself)                                                   |   |  |  |  |  |  |  |
| Bonnie Bridgetown Provide Services (CIN) (Assigned to Yourself)<br>Date of Initiation or Completion:                  |   |  |  |  |  |  |  |
| 24-Apr-2015                                                                                                    |   |  |  |  |  |  |  |
| Reason for Decision:                                                                                                  |   |  |  |  |  |  |  |
| CPR CRITERIA NO LONGER MET                                                                                            |   |  |  |  |  |  |  |

# **10.2.** Final CP Plan Task (Following End by Post)

 Click on the 'Child Protection – Complete Child Protection Plan' task from in your work tray

|                                        | User Assessment HW Worker 1<br>Assessment Team High Wycombe |   |   | <b>V Worker 1</b><br>h Wycombe | Task Trays          | 2                       |                        |                                            |
|----------------------------------------|-------------------------------------------------------------|---|---|--------------------------------|---------------------|-------------------------|------------------------|--------------------------------------------|
| All                                    | Empty                                                       | ą | Ŧ | Group By: Date                 | Task   Person   Add | dress   Referral Group  | Order By: Start Date   | Due Date   Timeframe   Person              |
| Se Worktray 11 Bridgetown, Blake (12 y |                                                             |   |   | Bridgetown                     | n, Blake (12 years  | ), Bridgetown, Bonni    | ie (10 years) [Referra | l Group]                                   |
|                                        |                                                             |   |   | No Due Date                    | 2                   | Bridgetown, Blake 12 yr | s Child F              | rotection - Active Child Protection Plan   |
|                                        |                                                             |   |   | No Due Date                    |                     | Bridgetown, Bonnie 10   | rs Child P             | Protection - Active Child Protection Plan  |
|                                        |                                                             |   |   | 03-Mar-2015                    |                     |                         | Child F                | rotection - Organise Core Group Meeting    |
|                                        |                                                             |   |   | 24-Apr-2015                    | $\sim$              | Bridgetown, Blake 12 yr | s Child F              | rotection - Complete Child Protection Plan |
|                                        |                                                             |   |   | 24-Apr-2015                    |                     | Bridgetown, Bonnie 10   | rs Child P             | rotection - Complete Child Protection Plan |

• Select the 'Outcome' following the end of the CP Plan

| Child Protection - End the Child Protection Plan         Active Task:       Assessment HW Worker 1 (Reassign)       Started: 29-Feb-2016       Due: 24-Apr-2015 |             |                   |              |                                                           |  |  |
|----------------------------------------------------------------------------------------------------|-------------|-------------------|--------------|-----------------------------------------------------------|--|--|
| Child Protection - End the Chil                                                                                                    | d Prote     | Decisions         | Task Details | All Children (2) 🔻                                        |  |  |
| Combined Stage for: 💄 Blake Bridgetown, 💄 Bonnie Bridgetown.                                                                                                    |             |                   |              |                                                           |  |  |
| Outcomes                                                                                                    |             |                   | Date of Init | iation or Completion:                                     |  |  |
| Provide Services (CIN)                                                                                                    | Start (Ass  | igned to Yourself | 24-Apr-2015  |                                                           |  |  |
| Provision of Short Break Care (s17)                                                                                                    | Start (Assi | igned to Yourself | ) Reason for | <b>Reason for Decision:</b><br>CPR CRITERIA NO LONGER MET |  |  |
| Referral to Other Agency                                                                                                    | Start (Assi | igned to Yourself | CPR CRITERI  |                                                           |  |  |
| No Further Action                                                                                                    | Start (Assi | igned to Yourself | )            |                                                           |  |  |
| C & F Assessment                                                                                                    | Restart (A  | ssigned to Yours  | elf)         |                                                           |  |  |
| 📀 Update Final CP Plan                                                                                                    | Restart (A  | ssigned to Yours  | elf)         |                                                           |  |  |

#### • Click the 'Confirm' button

| Child Protection - End the Child Protection Plan         Active Task:       Assessment HW Worker 1 (Reassign)       Started: 29-Feb-2016       Due: 24-Apr-2015 |                    |              |                    |  |  |  |
|----------------------------------------------------------------------------------------------------|--------------------|--------------|--------------------|--|--|--|
| Child Protection - End the Child Prote                                                                                                    | Decisions          | Task Details | All Children (2) 🔻 |  |  |  |
| Combined Stage for: 🚨 Blake Bridgetown, 🚨 Bonnie Bridgetown.                                                                                                    |                    |              |                    |  |  |  |
| Confirm Cancel                                                                                                    |                    |              |                    |  |  |  |
| Provide Services (CIN) - You must confirm the following Date & Reason are correct before continuing with this action.                                           |                    |              |                    |  |  |  |
| 🗹 💄 Blake Bridgetown 🛛 Provide Services (CIN) (As                                                                                                    | signed to Yourself | )            |                    |  |  |  |
| Bonnie Bridgetown Provide Services (CIN) (As     Date of Initiation or Completion:                                                                              | signed to Yourself | Ð            |                    |  |  |  |
| 24-Apr-2015                                                                                                    |                    |              |                    |  |  |  |
| Reason for Decision:                                                                                                    |                    |              |                    |  |  |  |
| CPR CRITERIA NO LONGER MET                                                                                                    |                    |              |                    |  |  |  |